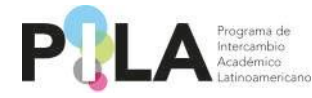

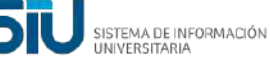

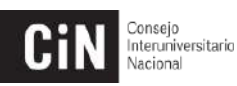

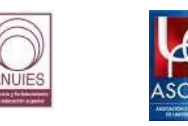

### CARGA DE INFORMACIÓN DE ESTUDIANTES, INVESTIGADORES, ACADÉMICOS Y GESTORES, EN EL SISTEMA DE GESTIÓN.

Es importante mencionar que para poder cargar la postulación de estudiantes, investigadores, académicos, y/o gestores, se debe crear y asociar en el sistema la "Unidad Académica" (UA), para luego poder crear la "Carrera", y las "Materias" que cursará el estudiante durante su movilidad.

El procedimiento es el mismo que se venía realizando en las Convocatorias de PILA Virtual. Si previamente han cargado información en el sistema para otras convocatorias, podrán utilizarla o modificarla.

A continuación compartimos nuevamente el procedimiento:

#### Pasos a seguir: Convocatoria PILA Presencial 1-2024.

Para crear la **Unidad Académica (UA)** y asociar las carreras de su Institución deberá realizar los siguientes pasos: **Administración > Convocatorias > Crear y asociar** 

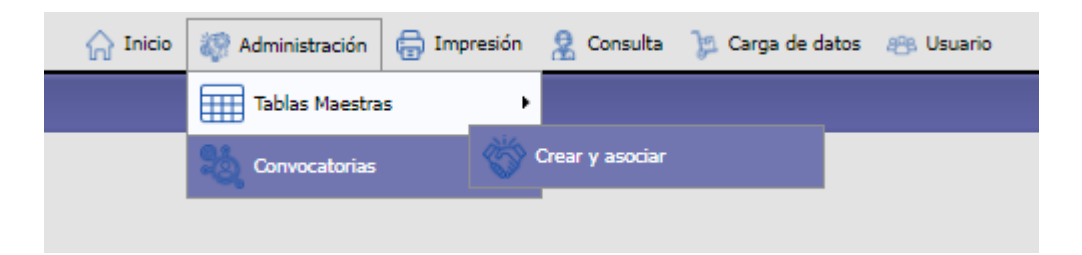

Para este caso deberá seleccionar **Convocatoria PILA Presencial 1-2024**. Tanto el **País** como la **Institución** salen seleccionados automáticamente.

| rear y asociar carrera n | Ieva                               |                          |  |
|--------------------------|------------------------------------|--------------------------|--|
| Convocatoria (*)         | 2024-1 PILA Presencial             |                          |  |
| País (*)                 | Argentina                          | V                        |  |
| Institución (*)          | Universidad Nacional de Jujuy      | ~                        |  |
| Unidad Académica (*)     | Texto a filtrar o (*) para ver tod | H Nueva Unidad Academica |  |
| Carrera (*)              | Texto a filtrar o (*) para ver tor | Nueva Carrera            |  |

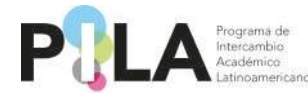

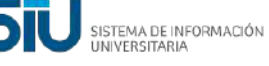

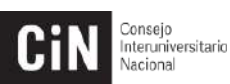

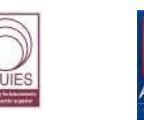

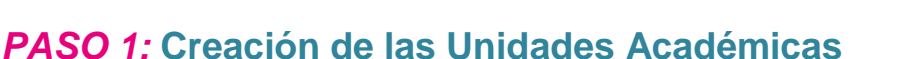

En el caso que la **Institución** posea cargada una **UA**, se podrá seleccionar ingresando el símbolo asterisco (\*) o también podrá ingresar parte del nombre de la **UA** para seleccionarla.

En el caso que la Institución no tenga cargada la **UA**, deberá pulsar el botón *"Nueva Unidad Académica"* para agregarla.

| EVISION: 5019 |                            |                                                  |  |                          |         |          |
|---------------|----------------------------|--------------------------------------------------|--|--------------------------|---------|----------|
| 1             | Crear y asociar carrera nu | เขาส                                             |  |                          |         |          |
|               | Convecatoria (*)           | Texto a filtrar o (*) para ver toce              |  |                          |         |          |
|               | Pais (*)                   | Argontina                                        |  | u)                       |         |          |
|               | Institución (*)            | Universidad de Eluence Alves                     |  | U                        |         |          |
|               | Unidad Académica (*)       | Texto a filtrar o (*) para ver toos              |  | H Nueva Unidad Academica |         |          |
|               | Carrera (*)                | Facultad de Agronomía<br>Facultad de Veterinaria |  | 🥂 Nueva Carrera          | •       |          |
|               |                            |                                                  |  | Í                        | Asociar | Cancelar |

Luego de pulsar "*Nueva Unidad Académica*" se completan los datos del formulario para el correcto registro y se marca como "*Activo*".

• Nota: El carácter de "Activo" permitirá visualizar su oferta en los procesos de consultas.

Se agrega como ejemplo para este caso la **UA** "*Ingeniería*" y se pulsa el botón "*Agregar*".

| ormulario Alta Unida | d Academica                 |                               |
|----------------------|-----------------------------|-------------------------------|
| Institución (*)      | Universidad de Buenos Aires | ~]                            |
| Activo (*)           |                             |                               |
|                      |                             | <u>Agregar</u> <u>C</u> errar |

Se puede observar en el listado a continuación, que ya se encuentra asociada la nueva **UA** a la **Institución**:

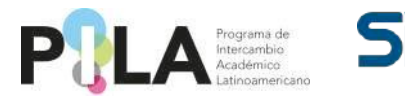

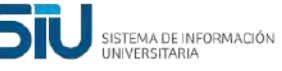

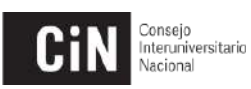

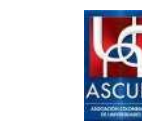

| Crear y asociar carrera a | MACY A                                |   |                         |  |
|---------------------------|---------------------------------------|---|-------------------------|--|
| Convocatoria (*)          | Texto a filtrar o (*) para ver too    |   |                         |  |
| Pais (*)                  | Argentina                             | ~ |                         |  |
| Institución (*)           | Universidad de Buenos Aires           | v |                         |  |
| Unidad Académica (*)      | O Texto a filtrar o (*) para ver toce |   | HNueva Unidad Academica |  |
| Carrera (*)               | 8 Transien startin                    |   | A Nueva Carrera         |  |

### Para eliminar y modificar las "Unidades Académicas"

Esta operación se encuentra en: **Tablas Maestras > Unidades Académicas:** 

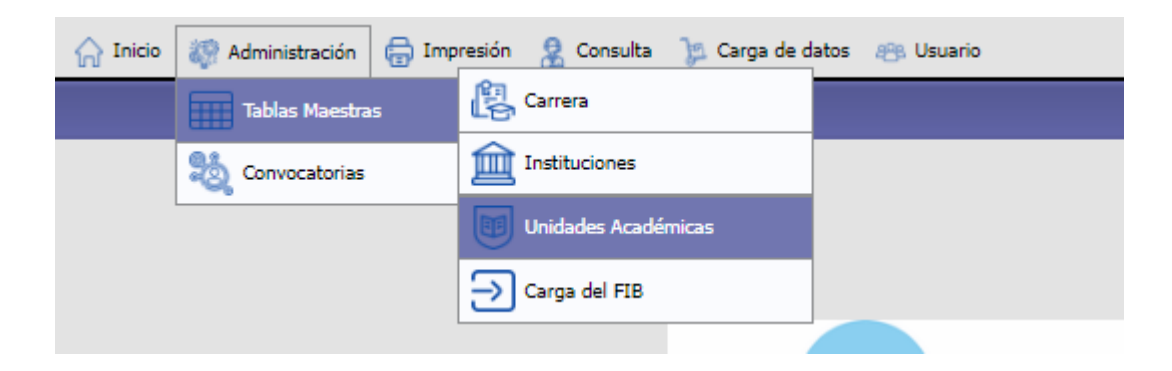

Eliminar: Puede "Eliminar" la UA desde el botón "Papelera"

| 5425)            |                             |                         |          |           |
|------------------|-----------------------------|-------------------------|----------|-----------|
| Unidades Academi | 645 ·                       |                         |          | _         |
| Institucion      | Universidad de Buenos Aires | ×                       |          |           |
| Descripcion      | 1                           |                         |          |           |
|                  |                             |                         | T Fitrar | 📥 Limpiar |
| Institucion      |                             | Descripcion             | Activo   |           |
|                  | Universidad de Buenos Aires | Facultad de Agronomia   | SI.      | 11 9      |
|                  | Universidad de Buenos Aires | Facultad de Veterinaria | 51       | T         |
|                  | Universidad de Baenos Aires | Ingenieria              | 51       | TQ        |

Si se pulsa el botón *"Papelera"*, se genera un aviso que indica si desea eliminar el registro, al *"Aceptar"* quedará eliminada la UA.

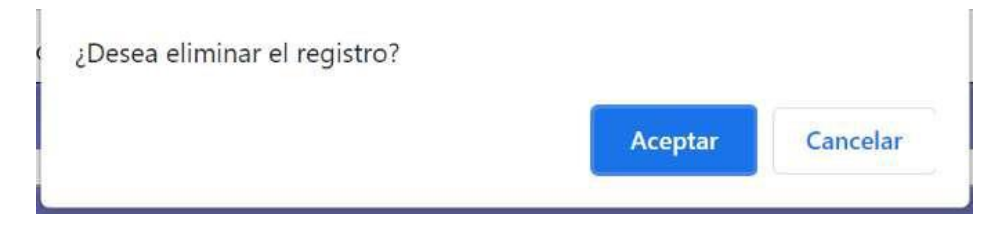

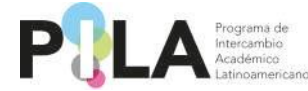

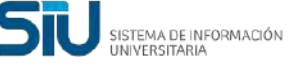

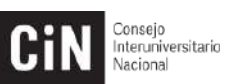

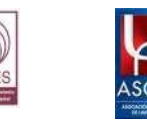

**Modificar:** Entrando a la "lupa" stambién se mostrará la opción de "*Eliminar*" y a su vez podrá "*Modificar*" el nombre o si se encuentra "*Activa*" o no.

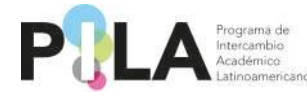

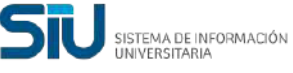

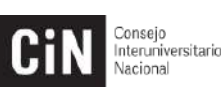

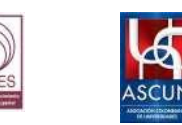

### PASO 2: Cargar y asociar las carreras a la UA correspondiente

Para la "*Carrera*" funcionará igual que para la "*Unidad Académica*", primero se listarán todas las carreras que ya estén guardadas y podrá seleccionar la que corresponda.

Si no tiene una *Carrera* registrada para esa *UA* se deberá cargar desde "*Nueva Carrera*".

Se completa el formulario con la información correspondiente y luego se marca como **Activa** y por último se selecciona **"Agregar".** 

| VISION: 5019 |                            |                            |         |  |           |                 |                  |
|--------------|----------------------------|----------------------------|---------|--|-----------|-----------------|------------------|
|              | Crear y asociar carrera nu | ieva                       |         |  |           |                 |                  |
|              | Convocatoria (*)           | Pila Virtual 2021          | 1       |  |           |                 |                  |
|              | País (*)                   | Argentina                  |         |  | w?        |                 |                  |
|              | Institución (*)            | Universidad de Buenos      | e Aires |  | v.        |                 |                  |
|              | Unidad Académica (*)       | Ingeniería                 | *       |  | H Nuova U | Unidad Academic | 8                |
|              | Carrera (*)                | Texto a filtrar o (*) para | ver toc |  | 🔬 Nueva C | Carrera         |                  |
|              |                            |                            |         |  |           |                 | Asociar Cancelar |

• Nota: El carácter de "Activo" permitirá visualizar su oferta en los procesos de consultas.

El ejemplo es "Ingeniería Industrial"

| ormulario Alta Carrera |                             |                     |
|------------------------|-----------------------------|---------------------|
| País (*)               | Argentina                   | ~                   |
| Institución (*)        | Universidad de Buenos Aires | ~                   |
| Unidad Academica (*)   | Ingenieria                  | ~                   |
| Disciplina (*)         | Ingenieria                  | ~                   |
| Descripción (*)        | Ingeniería Industrial       |                     |
| Activa (*)             |                             |                     |
|                        | Agr                         | egar <u>C</u> errar |

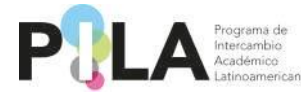

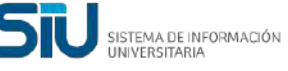

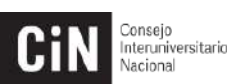

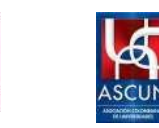

Ya se encuentra creada la *Carrera* y lista para ser asociada a la *UA* correspondiente:

| Crear y asociar carrera m | eva                                     |   |                          | 1               |
|---------------------------|-----------------------------------------|---|--------------------------|-----------------|
| Convocatoria (*)          | Texto a filtrar o (") para ver toce     |   |                          |                 |
| Pais (*)                  | Argentina                               | ~ |                          |                 |
| Institución (*)           | Universidad de Buenos Aires             | v |                          |                 |
| Unidad Académica (*)      | Ingenieria                              |   | H Nueva Unidad Academica |                 |
| Carrera (*)               | 🛛 Texto a filtrar o (*) para ver tocies |   | A Nueva Carrera          |                 |
|                           | Ingerseria Industrial                   |   |                          | cociar Cancelar |

Una vez ya agregada y seleccionada la UA y la Carrera se procede a "Asociar".

| Crear y asociar cartera n | ueva -                |       |         |                  |  |
|---------------------------|-----------------------|-------|---------|------------------|--|
| Convocatoria (*)          | 2022-1 PILA Virtual   | *     |         |                  |  |
| Pais (*)                  | Argentina             |       | ×       |                  |  |
| Institución (*)           | Universidad de Buenos | Aires | ÷.      |                  |  |
| Unidad Acadèmica (*)      | Ingenieria            | 2     | Nueva   | Unidad Academica |  |
| Carrera (=)               | Ingenieria Industrial | ~     | A Nueva | Carrera          |  |

Aparece un recuadro indicando que **"Se ha asociado la carrera a la convocatoria"** y se pulsa el botón **"Aceptar".** 

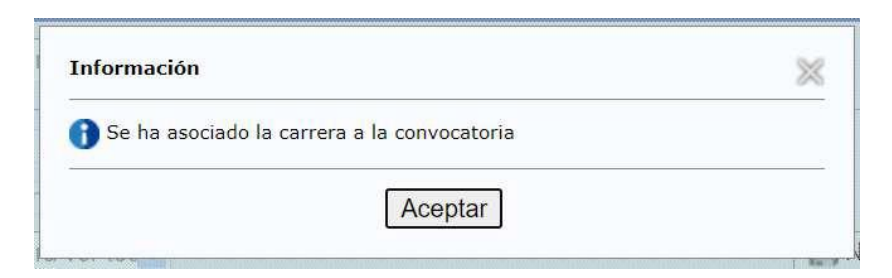

## Para eliminar y modificar las "Carreras":

Esta operación se encuentra en: Tablas Maestras > Carrera

| 🟠 Inicio                 | 🦚 Administración 🔒 Co | ntrato de Estudios 🛛 🔒 Impresión 🤰 | Consulta | anstructivos | 🍃 Carga de datos | 🤫 Usuario |
|--------------------------|-----------------------|------------------------------------|----------|--------------|------------------|-----------|
| Inicio<br>REVISION: 5019 | Tablas Maestras       | Carrera                            |          |              |                  |           |
|                          | Convocatorias         | Instituciones                      |          |              |                  |           |
|                          |                       | Unidades Academicas                |          |              |                  |           |

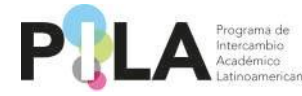

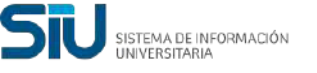

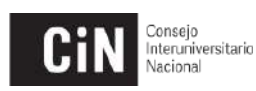

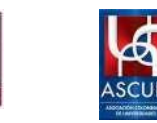

Eliminar: Puede "Eliminar" la Carrera desde la "papelera"

| Carreras Genericas    |                             |                 |                       |                   | -     |
|-----------------------|-----------------------------|-----------------|-----------------------|-------------------|-------|
| Pais                  | Argentina                   |                 | ~                     |                   |       |
| Institución           | Universidad de Buenos Aires |                 | 2                     |                   |       |
| Unidad Academica      | - Seleccione -              |                 | ~                     |                   |       |
| Disciplina            | SELECCIONE                  |                 | ~                     |                   |       |
| Descripción           | [                           |                 |                       |                   |       |
|                       |                             |                 |                       | 🍸 Filtrar 🛛 📥 Lin | npiar |
| Universidad de Bueno  | Aires                       |                 |                       |                   |       |
| Unidad Academica      |                             | Disciplina      | Nombre de la Carrera  |                   | 1     |
| Facultad de Agronomia |                             | Agronomia       | Apronomia             | Q                 | Î     |
| Ingenierie            |                             | Ingenieria      | Ingenieria Industrial | G.                | T     |
|                       |                             | (Instanting the | (10) Differences      | 0                 | -     |

Si se pulsa el **botón eliminar**, aparecerá un recuadro que indica si desea eliminar el registro.

| vesed eliminar el registro. |         |          |
|-----------------------------|---------|----------|
|                             | Aceptar | Cancelar |

**Modificar:** Entrando a la "lupa" stambién se le mostrará la opción de "**Eliminar**" y a su vez podrá "**Modificar**" el nombre de la carrera o si se encuentra "Activa" o no.

Recuerde que de acuerdo a la acción que realice debe presionar "Guardar".

| TSTON: SO19 |                      |                             |   |                     |
|-------------|----------------------|-----------------------------|---|---------------------|
|             | 0                    |                             |   |                     |
|             | Pats (*)             | Argontina                   |   |                     |
|             | Institución (*)      | Universidad de Buenos Aires | × |                     |
|             | Unidad Academica (*) | Ingeniería                  |   |                     |
|             | Disciplina (*)       | Ingenieria                  | * |                     |
|             | Descripción (*)      | Ingenierla industrial       |   |                     |
|             | Activa (*)           |                             |   |                     |
|             | Activa ( )           |                             |   | T Elminar L Guardar |

### Visualizar Carreras y UA cargadas previamente

Para ver las Carreras y UA asociadas a la Convocatoria, puede hacerlo desde la siguiente operación: Carga de datos > Carreras.

Puede hacer la búsqueda utilizando los distintos campos que se muestran

|                        | 🖳 Inicio 🥨 Administrad | ión 👸 Contrato de Estudios 🥽 Impresión 🤱 Consulta 🤱 Instructivos | 🏂 Carga de datos 🥶 | Gi Usuario            |
|------------------------|------------------------|------------------------------------------------------------------|--------------------|-----------------------|
| rreras<br>VISION: 5019 |                        |                                                                  | Carreras           |                       |
|                        | Carreras               |                                                                  | Estudiantes        |                       |
|                        | Convocatoria (*)       | SELECCIONE                                                       | Docentes           |                       |
|                        | Institución            | Universidad de Buenos Alres                                      | v                  |                       |
|                        | Unided Académica       | SELECCIONAR                                                      | v                  |                       |
|                        | Nombre de la Carrera   | 1                                                                | ]                  |                       |
|                        |                        |                                                                  |                    | 🍸 Eiltrar 🛛 📥 Limpiar |

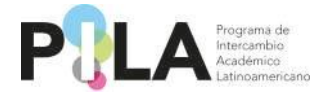

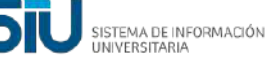

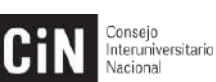

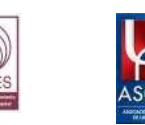

Como ejemplo se puede visualizar que la Carrera "Ingeniería Industrial" está asociada a la Unidad Académica "Ingeniería" en la Universidad Buenos Aires.

| N: 5019 |                            |                             |                  |                       |           |
|---------|----------------------------|-----------------------------|------------------|-----------------------|-----------|
|         | 1 - W100/2/01              |                             |                  |                       |           |
|         | Carreras                   |                             |                  |                       | ļ.        |
|         | Convocatoria (*)           | 2022-1 PILA Virtual         |                  | ~                     |           |
|         | Institución                | Universidad de Euenos Aires |                  | ~                     |           |
| Un      | Unidad Academica           | SELECCIONAR                 |                  | *                     |           |
|         | Nombre de la Carrera       | 1                           |                  |                       |           |
|         |                            |                             |                  |                       | Y Filtrar |
|         |                            |                             | 100              |                       |           |
|         | Institución                |                             | Unidad Academica | Nombre de la Carrera  |           |
|         | Universidad de Buenos Aire | 2                           | Ingenieria       | Ingenieria Industrial | Ő.        |

### PASO 3: Carga de datos de asignaturas dentro de cada carrera

**Nota:** Proporcionar la información que se solicita en cada solapa. Todos los casilleros que se encuentren marcados con un asterisco (\*) se consideran obligatorios.

Esta operación se encuentra en: Carga de Datos > Carrera

Seleccionando únicamente el casillero de "*Convocatoria*" podrá visualizar todas las *UA* que se hayan creado, o también puede seleccionar buscando por *UA* deseada. La **Institución** sale seleccionada automáticamente.

|                      |                                                                                                    | Estudiantes                                                                                                    | Province of the local division of the local division of the local |                                                                                                    |
|----------------------|----------------------------------------------------------------------------------------------------|----------------------------------------------------------------------------------------------------|----------------------------------------------------------------------------------------------------|----------------------------------------------------------------------------------------------------|
| Garreras             | Marco and a second second second second second second second second second second second second second second s | E Substances                                                                                                    | Carrelas                                                                                                    |                                                                                                    |
| Convocatoria (")     | 2022-1 PILA Virtual                                                                                             | Docentes                                                                                                    |                                                                                                    |                                                                                                    |
| Institucion          | Universidad de Buenos Aires                                                                                     | ~                                                                                                    |                                                                                                    |                                                                                                    |
| Unidad Académica     | -SELECCIONAR-                                                                                                   | ¥                                                                                                    |                                                                                                    |                                                                                                    |
| Nombre de la Carrera |                                                                                                    |                                                                                                    |                                                                                                    |                                                                                                    |
|                      |                                                                                                    |                                                                                                    |                                                                                                    | 5                                                                                                    |
|                      |                                                                                                    |                                                                                                    |                                                                                                    |                                                                                                    |
|                      |                                                                                                    |                                                                                                    |                                                                                                    |                                                                                                    |
|                      |                                                                                                    |                                                                                                    |                                                                                                    |                                                                                                    |
|                      |                                                                                                    |                                                                                                    |                                                                                                    |                                                                                                    |
|                      |                                                                                                    |                                                                                                    |                                                                                                    |                                                                                                    |
|                      | Carrense<br>Convocatoria (*)<br>Instancion<br>Unokad Academica<br>Nombre de la Carrena                          | Correres Converses Converses Conversion Conversion Conv | Correres Estudiartes Correres Estudiartes Correres Estudiartes Docentes Universidad de Buenos Aires Universidad de Buenos Aires Universidad Aires SELECCIONAR- Nombre de la Correra                                                                                                    | Correres         Estudiantes         Correras           Converses         Docentes         Docentes           institución         Universidad de Buerros Aires         V           Unidad Académica         -SELECCIONAR-         V           Nombre de la Centra         -         - |

En este ejemplo, se encuentra cargada en la "Convocatoria del Pila Virtual", la UA Ingeniería y la Carrera Ingeniería Industrial para la Universidad de Buenos Aires. Se usa la lupa spara cargar las materias de cada carrera.

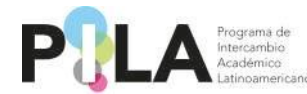

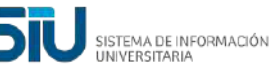

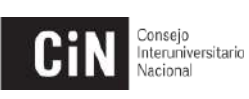

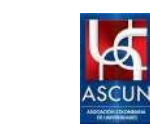

| 5019                                                                        |                                                                   |                  |                       |                    |     |
|-----------------------------------------------------------------------------|-------------------------------------------------------------------|------------------|-----------------------|--------------------|-----|
| Carreras                                                                    |                                                                   |                  |                       |                    |     |
| Convocatoria (*)<br>Institución<br>Unidad Académica<br>Nombre de la Carrera | 2022-1 PILA Virtual<br>Universidad de Buenos Airos<br>SELECCIONAR |                  | ~                     |                    |     |
|                                                                             | U.                                                                | 100              |                       | 🍸 Eiltrar 🔒 Limpia | Ø ] |
| Institución                                                                 |                                                                   | Unidad Academica | Nombre de la Carrera  |                    |     |
| Universidad de Buenos A                                                     | ares                                                              | Ingenieria       | Ingenieria Industrial | 0                  | 2   |

En la Solapa **"Principal"**, se rellenan los campos correspondientes al Director/Coordinador de la carrera ingresando desde el botón **+**.

|                            | 🎧 Inicio  & Administración | 📙 Contrato de Estudios 🖶 Impresión 🤱 Consulta 🧾 Encuesta 🔮 Instructivos 🍃 Carga de datos 🚓 Usuario                          | P/ |
|----------------------------|----------------------------|----------------------------------------------------------------------------------------------------|----|
| Carreras<br>REVISION: 5091 |                            |                                                                                                    |    |
|                            | Carreras                   |                                                                                                    |    |
|                            | Principal 12 Cale          | ndario Academico 😽 Plan de Estudios 🔬 Evaluación 🕑 Otros                                                                    |    |
|                            | 2022-1 PILA Virtual        |                                                                                                    |    |
|                            | Institución (*)            | Universidad de Buenos Aires                                                                                                 |    |
|                            | Unidad Academica (*)       | Ingeniería                                                                                                    |    |
|                            | Nombre de la Carrera (*)   | Ingenieria <u>Civi</u>                                                                                                    |    |
|                            | Fecha Fundación            |                                                                                                    |    |
|                            | Coordinadores Académico    | 15                                                                                                    |    |
|                            |                            |                                                                                                    |    |
|                            | +]                         | SNIT + Nombre(*) Cargo(*) Direccion(*) Código País(*) Código Área(*) Telefono(*) Fax(*) Celular(*) Mail(*) Mail Alternativo |    |
|                            | Dimensión de la Carrera    |                                                                                                    |    |
|                            | 🖶 💻 🍤                      |                                                                                                    |    |
|                            | Año(*)                     | Cantidad docentes(*) Cantidad estudiantes(*)                                                                                |    |
|                            | Organigrama Academico      | Seleccionar archivo Ningún archivo seleccionado                                                                             |    |
|                            |                            |                                                                                                    |    |
|                            | <b>⊘</b> ⊻olver            | 📷 Guardar                                                                                                    |    |

En la solapa *"Calendario Académico",* procedemos a completar todos los campos que son obligatorios.

• **Nota:** *El campo llamado "Fecha notificaciones" hace mención a la fecha de selección de estudiantes y envío de cartas de aceptación.* 

|                            | 🎧 Inicio 🤯 Administración 🗋 Contrato de Estudios 🖶 Impresión 🤱 Consulta 🧾 Encuesta 💄 Instructivos 🍃 Carga de datos 🚓 Usuario                                                | PAtricia               |
|----------------------------|----------------------------------------------------------------------------------------------------|------------------------|
| Carreras<br>REVISION: 5091 |                                                                                                    |                        |
|                            | Carreras                                                                                                    |                        |
|                            | Principal 😰 Calendario Académico 💸 Plan de Estudios 😞 Evaluación 🕃 Otros                                                                                                    |                        |
|                            | 3 2022-1 PILA Virtual                                                                                                    |                        |
|                            |                                                                                                    |                        |
|                            | Año(*)         Fecha inicio curso(*)         Fecha fin curso(*)         Fecha limite<br>postulaciones(*)         Fecha notificaciones(*)         Horarios clase por materia |                        |
|                            | Seleccionar archivo Ningún archi seleccionado                                                                                                    | Períodos<br>Evaluación |
| r                          |                                                                                                    | Guardar                |
|                            |                                                                                                    |                        |

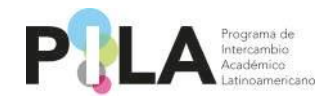

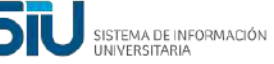

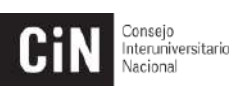

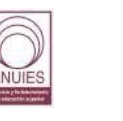

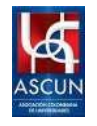

En la solapa "Carga de Materias", Se completa la información del formulario y se pulsa el botón "Agregar".

| Carreras Principal Calendario A | Académico 🐲 Carga de Materias 📴 Otros      |
|---------------------------------|--------------------------------------------|
| 1 2022 - Pila Virtual 2         |                                            |
| Carga de Materias               |                                            |
|                                 | No hay datos cargados                      |
| Nombre de la Materia (*)        |                                            |
| Horas Semanales (*)             |                                            |
| Cantidad de Créditos/Horas (*)  |                                            |
|                                 |                                            |
|                                 | <i>b</i>                                   |
| Caracter (*)                    | SELECCIONE V                               |
| Programa                        | Seleccionar archivo Ninguno archivo selec. |
| Cupos Disponibles (*)           |                                            |
| Enlace Informativo (*)          |                                            |
| Prerrequisitos (*)              |                                            |
| Semestre de la Materia          | Seleccione V                               |
| Horarios clase                  | Seleccionar archivo Ninguno archivo selec. |
|                                 | Agregar                                    |
| Olver                           | 🖓 🖓 🖓 🖓 🖓 🖓 🖓 🖓 🖓 🖓 🖓 🖓                    |

Estaría agregada la materia y se pueden seguir agregando tantas materias sean requeridas por carrera. Una vez agregada la materia, deberán completar lo referente al proceso de evaluación accediendo desde el botón que se encuentra al lado de la lupa.

| 🏠 Inicio 🛛 🐺 Administración 🛛 良 Contrato de Est | tudios 🖶 Impresión 🤱 Consulta | 🔒 Instructivos 🏾 🎾 Carga de datos | 🙈 Usuario  |              |   |
|-------------------------------------------------|-------------------------------|-----------------------------------|------------|--------------|---|
|                                                 |                               |                                   |            |              |   |
| Carreras                                        |                               |                                   |            |              | _ |
| Principal T2 Calendario Académico               | 🛜 Carga de Materias 🛛 🔋       | Otros                             |            |              |   |
| 1 2022 - Pila Virtual 2                         |                               |                                   |            |              |   |
| Carga de Materias                               |                               |                                   |            |              |   |
| Denominación                                    | Horas Tipo Medida             | Caracter                          |            | Plan vigente |   |
| AGUA                                            | 4                             |                                   | Curricular | NC           | 0 |
| prueba                                          | 22                            |                                   | Curricular | NC           | 0 |
|                                                 |                               |                                   | Curricular | n.           |   |

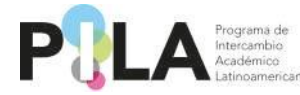

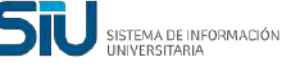

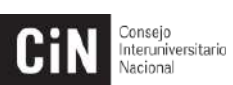

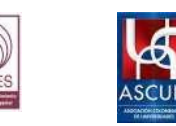

Después de creadas tantas Materias sean necesarias se presiona "Guardar" y se puede "Volver" o "Salir" del sistema.

|                            | 🎧 Inicio  Administración 🗋 Co   | ntrato de E | studios 🛛 🔒 Impresión | 🛛 🧟 Consulta 🚊 Instru | tivos 🎾 Ca | rga de datos 🛛 🙉 U: | suario     |              |           |
|----------------------------|---------------------------------|-------------|-----------------------|-----------------------|------------|---------------------|------------|--------------|-----------|
| Carreras<br>REVISION: 5114 |                                 |             |                       |                       |            |                     |            |              |           |
|                            | Carrosas                        |             |                       |                       |            |                     |            |              |           |
|                            | Principal 12 Calendario A       | cadémico    | 📑 Carga de Mate       | erias 🕞 Otros         |            |                     |            |              |           |
|                            | 1 2022 - Pila Virtual 2         |             |                       |                       |            |                     |            |              |           |
|                            | Carga de Materias               |             |                       |                       |            |                     |            |              |           |
|                            | Denominación                    |             | Horas                 | Tipo Medida           |            | Caracter            |            | Plan vigente |           |
|                            | AGUA                            |             | 22                    | 2                     |            |                     | Curricular |              | NO 🔍 🛅    |
|                            | Nombre de la Materia (*)        |             |                       |                       |            |                     |            |              |           |
|                            | Horas Semanales (*)             |             |                       |                       |            |                     | ĩ          |              |           |
|                            | Captidad da Créditor (Norae (*) |             |                       |                       |            |                     | วี         |              |           |
|                            | Cantidad de Creditos/Horas (*)  |             |                       |                       |            |                     |            |              |           |
|                            |                                 |             |                       |                       |            |                     |            |              |           |
|                            |                                 |             |                       |                       |            |                     | <u>a</u>   |              |           |
|                            | Caracter (*)                    | SELEC       | CCIONE                |                       |            |                     | ~          |              |           |
|                            | Programa                        | Seleccio    | onar archivo Ningu    | no archivo selec.     |            |                     |            |              |           |
|                            | Cupos Disponibles (*)           |             |                       |                       |            |                     |            |              |           |
|                            | Enlace Informativo (*)          |             |                       |                       |            |                     | 1          |              |           |
|                            | Prerrequisitos (*)              |             |                       |                       |            |                     | ĩ          |              |           |
|                            | Samastra da la Mataria          | Selecc      | cione                 |                       |            |                     | -<br>-     |              |           |
|                            | Userales eles                   | Seleccia    | anar archiva Ningu    | na archiva coloc      |            |                     |            |              |           |
|                            | Horarios clase                  | Seleccio    | inar archivo iningu   | no archivo selec.     |            |                     |            |              |           |
|                            |                                 |             |                       |                       |            |                     |            |              | Agregar   |
|                            | G Volver                        |             |                       |                       |            |                     |            |              | 🔚 Guardar |
|                            | G Volver                        |             |                       |                       |            |                     |            |              | 🔂 Guardar |

La solapa "**Otros**" solicitamos tengan a bien completarla en caso de ser necesario o también puede ser utilizada para dejar asentado cualquier observación importante sobre la carrera correspondiente.

|                            | 🎧 Inicio 🝀 Administración 😸 Contrato de Estudios 🖶 Impresión 🤱 Consulta 💄 Instructivos 🍃 Carga de datos 🙉 Usuario |       |
|----------------------------|----------------------------------------------------------------------------------------------------|-------|
| Carreras<br>REVISION: 5114 |                                                                                                    |       |
|                            | Carreras                                                                                                    |       |
|                            | Principal 😰 Calendario Académico 🐲 Carga de Materias 🔋 Otros                                                      |       |
|                            | 0 2022 - Pila Virtual 2                                                                                           |       |
|                            |                                                                                                    |       |
|                            | Gastos básicos(*) Observaciones                                                                                   |       |
|                            |                                                                                                    |       |
|                            | Co Volver                                                                                                    | ırdar |

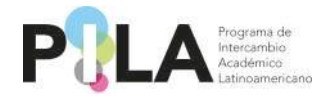

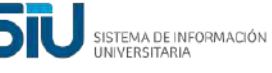

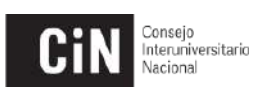

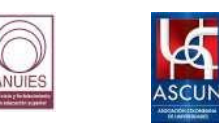

### CARGA POSTULACIÓN ESTUDIANTES – INSTITUCIÓN DE ORIGEN:

La carga de datos de los estudiantes debe realizarla la Institución de Origen.

Se debe ingresar a la pestaña de Carga de datos > Estudiantes

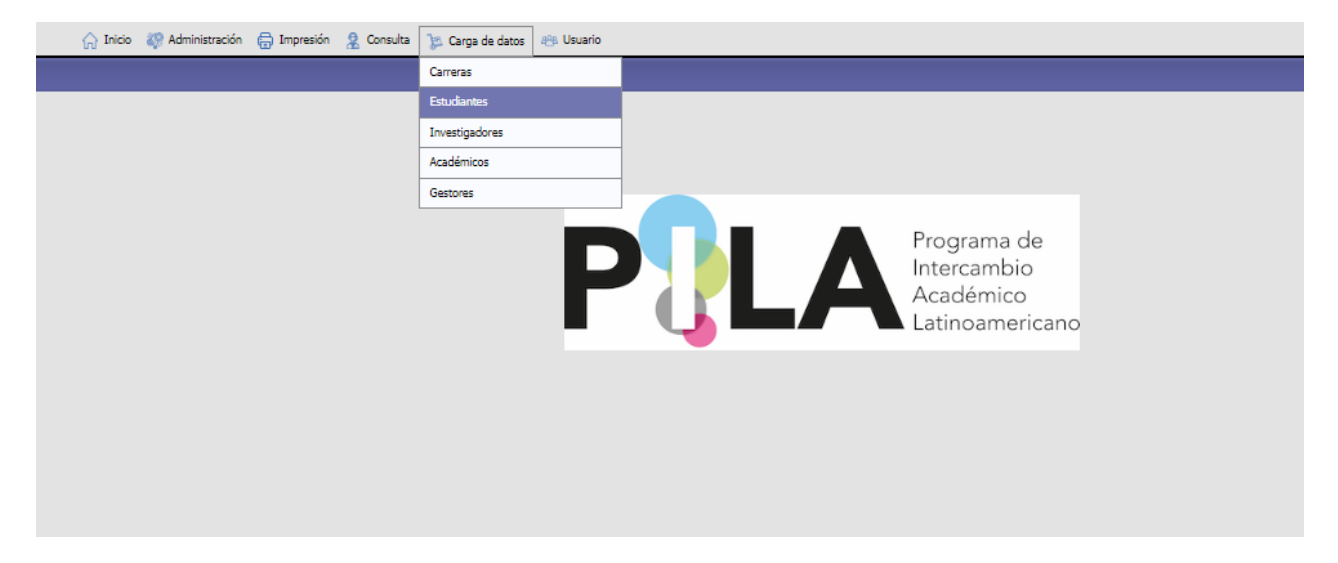

Deberá hacer clic en el botón "Agregar", en el margen inferior derecho.

| studiante         |                        |          |    |
|-------------------|------------------------|----------|----|
| onvocatoria (*)   | 2024-1 PILA Presencial | <b>~</b> |    |
| ombre             |                        |          |    |
| pellido           |                        |          |    |
| aís Origen        | SELECCIONAR            | v        |    |
| stitución Origen  |                        | ~        |    |
| arrera Origen     |                        | ~        |    |
| aís Destino       | SELECCIONAR            | ~        |    |
| stitución Destino |                        | ×        |    |
| arrera Destino    |                        | ~        |    |
| exo               | SELECCIONAR            | ~        |    |
| po Documento      | SELECCIONAR            | ~        |    |
| úmero Documento   |                        |          |    |
|                   |                        |          | TE |

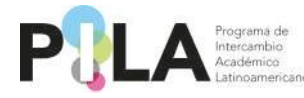

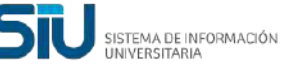

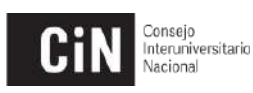

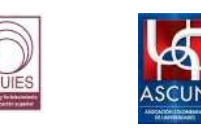

Deberá seleccionar la Convocatoria actual: "2024-1 PILA Presencial", y completar los datos personales y de domicilio del estudiante.

| Datos del Estudiante Asigna                       |                                                                                                    |   |                         |            |
|---------------------------------------------------|----------------------------------------------------------------------------------------------------|---|-------------------------|------------|
| Datos del Estudiante Asigne                       | aturas a Cursar Asignaturas a Reconocer                                                                                                    |   |                         |            |
| Convocatoria —                                    |                                                                                                    |   |                         |            |
| Convocatoria (*)                                  | 2024-1 PILA Presencial                                                                                                    | ~ |                         |            |
| I                                                 |                                                                                                    |   |                         |            |
| Datos personale                                   | S                                                                                                    | _ |                         |            |
| Apellido (*)                                      | Perez                                                                                                    |   |                         |            |
| Nombre (*)                                        | Juan                                                                                                    |   |                         |            |
| Sexo (*)                                          | Femenino                                                                                                    | ~ | Fecha Nacimiento (*)    | 11/10/1994 |
| Tipo Documento (*)                                | Documento Nacional de Identidad                                                                                                    | ~ | Número Documento (*)    | 1111111    |
| Pasaporte                                         |                                                                                                    |   | Lugar Emisión Pasaporte |            |
| Nacionalidad (*)                                  | argentina                                                                                                    | ~ |                         |            |
| Lugar Nacimiento (*)                              | Mar del Plata                                                                                                    |   |                         |            |
| Datos de Domici                                   | lio                                                                                                    |   |                         |            |
| País Residencia (*)                               | Argentina                                                                                                    | ~ |                         |            |
| Ciudad (*)                                        | Mar del Plata                                                                                                    |   |                         |            |
| Dirección (*)                                     | Los platanos 111                                                                                                    |   | Código Postal (*)       | 1234       |
| Teléfono (código país- código<br>área- teléfono ) | · · · · · · · · · · · · · · · · · · · · · · · · · · · · · · · · · · · · · · · · · · · · · · · · · · · · · · · · · · · · · · · · · · · · · · · · · · · · · · · · · · · · · / · · · · · · · · · · / ~ / ~ / ~ _ / ~ _ |   |                         |            |
|                                                   |                                                                                                    |   |                         |            |

Los datos de la Institución de origen salen por defecto. Deberá seleccionar la **"Unidad Académica de Origen"** y la **"Carrera".** Las opciones que aparecerán son las asociadas a la convocatoria actual.

Los datos de la Institución de destino que aparecerán serán los que fueron cargados anteriormente por las Coordinaciones Nacionales de acuerdo al concentrado de plazas. Solo aparecerán las Instituciones con las cuales comparten plazas de estudiantes.

Deberán completar "País de destino" e "Institución de destino".

La "Unidad Académica Destino" y "Carrera Destino" deberán ser seleccionadas por la Institución de destino.

|   | Datos de la inst         | itución de destino<br>a que la convocatoria seleccionada no posee plazas disponibles. |        |                         |                                            |  |
|---|--------------------------|---------------------------------------------------------------------------------------|--------|-------------------------|--------------------------------------------|--|
| Ш | País Destino (*)         | Brasil                                                                                | ~      | Institución Destino (*) | Universidade Estadual do Norte do Paraná 🗸 |  |
|   | Unidad Academica Destino | SELECCIONE                                                                            | $\sim$ | Carrera Destino         | ×                                          |  |

Deberá escribir las "Asignaturas a Cursar" por el estudiante, y completar con los datos de "Contacto de Emergencia"

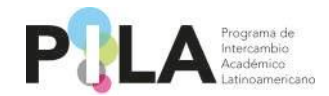

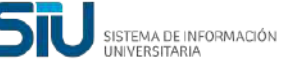

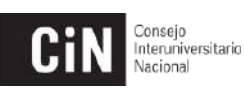

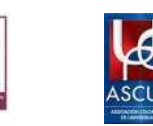

| Asignaturas a Cursar<br>(Propuestas por la<br>Inst. Origen) (*) | Psicología General<br>Comunicación y Medios<br>Filosofía | Confirmación de Datos del Estudiante 🗆 |  |
|-----------------------------------------------------------------|----------------------------------------------------------|----------------------------------------|--|
| Contacto de Er                                                  | nergencia                                                |                                        |  |
| Nombre (*)                                                      | 1                                                        | Parentesco (*)                         |  |
| Dirección                                                       |                                                          | Código Postal                          |  |
| Teléfono (código pais- códig<br>area- teléfono )                | •                                                        |                                        |  |
| Celular (*)                                                     | 1                                                        |                                        |  |
| Mail (*)                                                        | a@a.com                                                  |                                        |  |
| Mail Alternativo                                                |                                                          |                                        |  |

El casillero que aparece con la leyenda "Confirmación de Datos del Estudiante" lo deberá marcar la Institución de destino para confirmar los datos del estudiante, y las materias propuestas por la Institución de origen.

🕺 Confirmación de Datos del Estudiante 🗖

Como Institución de Origen podrán adjuntar la siguiente documentación: "Contrato de Estudios", y "Modificaciones al Contrato de Estudio", en archivos formato pdf.

Desde la opción "Otros" podrán adjuntar documentación en todo tipo de formato.

Si lo creen necesario, pueden incluir una observación para la Institución de Destino.

| h | Documentación Adjunta   |                                                               |                                            |
|---|-------------------------|---------------------------------------------------------------|--------------------------------------------|
|   | ₽                       |                                                               |                                            |
|   | Institución(*)          | Tipo de Archivo(*)                                            | Nombre Archivo(*)                          |
|   | Origen 🗸                | Contrato de Estudios 🗸                                        | Seleccionar archivo Ninguno archivo selec. |
|   | Observaciones del Estud | - SELECCIONE -                                                |                                            |
| 1 |                         | Contrato de Estudios<br>Medificaciones el Contrate de Estudio |                                            |
|   |                         | Otros                                                         | No hay datos cargados                      |
|   | Observaciones           |                                                               |                                            |
|   |                         |                                                               |                                            |
|   |                         |                                                               |                                            |
|   |                         |                                                               |                                            |
|   |                         |                                                               |                                            |
|   |                         |                                                               |                                            |
|   |                         |                                                               | 🖕 <u>V</u> olver 🛛 🕁 Quardar               |

Una vez finalizada la carga deberán "Guardar".

Se deberá aguardar que la <u>Institución de Destino</u> confirme el check con los datos del estudiante. Se recomienda enviar un correo a la Institución informando que los datos han sido cargados, para agilizar el proceso.

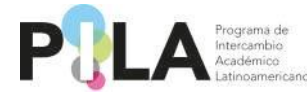

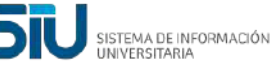

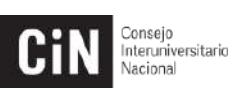

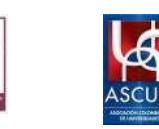

Una vez que se confirman los datos ya no se podrá modificar la primera solapa de la ficha del estudiante. Excepcionalmente podrán solicitar la habilitación de la ficha para modificar algún dato, contactando a la Coordinación de su país.

Al confirmar los datos la Institución de Destino, se habilitará la solapa "Asignaturas a Reconocer". La Institución de origen deberá completar esa solapa.

\*La solapa "Asignaturas a Cursar" deberá ser completada por la Institución de Destino.

| cstudiante               |                    |                         |  |
|--------------------------|--------------------|-------------------------|--|
| Datos del Estudiante Asi | ignaturas a Cursar | Asignaturas a Reconocer |  |

Con el logo <sup>12</sup> deberá agregar la materia a reconocer. Únicamente saldrán para seleccionar las materias asociadas a la convocatoria.

| Estudiante           |                      |                         |                                               |
|----------------------|----------------------|-------------------------|-----------------------------------------------|
| Datos del Estudiante | Asignaturas a Cursar | Asignaturas a Reconocer |                                               |
| Institución          | Universidad Nac      | cional de Jujuy         | V                                             |
| Carerra              | Ciencias del mis     | stisismo                | V                                             |
| Apellido             | 5                    |                         |                                               |
| Nombre               | 5                    |                         |                                               |
| Mail                 | a@a.com              |                         |                                               |
| Mail Alternativo     |                      |                         |                                               |
| Materias a Reconocer | r                    |                         |                                               |
|                      |                      |                         |                                               |
| Materia(*)           |                      |                         | Estado(*)                                     |
| 1 3                  | ~                    |                         | A Cursar 🗸                                    |
| SELECC               | IONAR                |                         |                                               |
| 3                    |                      |                         | 🖕 <u>V</u> olver 🖷 <u>E</u> liminar 🔂 Guardar |

| P | Podrán           | seleccionar | estado | "A | reconocer" | , "A        | nulada", | "Añadida".             |
|---|------------------|-------------|--------|----|------------|-------------|----------|------------------------|
|   | Materias a Recor | iocer       |        |    |            |             |          |                        |
|   | 1 🖻 🖃 🍤          |             |        |    |            |             |          |                        |
|   | Materia(*)       |             |        |    | Est        | tado(*)     |          |                        |
|   | 1 3              | ~           |        |    | A          | reconocer 🗸 |          |                        |
|   |                  |             |        |    | A          | Cursar      |          |                        |
|   |                  |             |        |    | Ar         | nulada      | 👍 Volver | 📅 Eliminar 🛛 🔚 Guardar |
|   |                  |             |        |    | A          | reconocer   |          |                        |
|   |                  |             |        |    | Ai         | ñadida      |          |                        |

Si desean eliminar la materia cargada deberán hacer clic sobre la misma, y con el logo el logo se elimina. Si desean deshacer la última eliminación, podrán hacerlo con el logo.

\*Haciendo clic en el botón "Eliminar" se elimina la postulación del estudiante\*

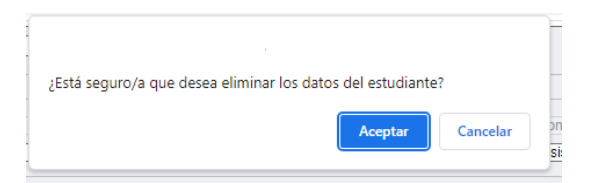

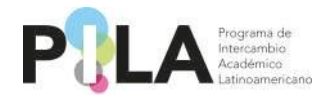

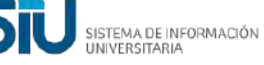

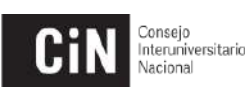

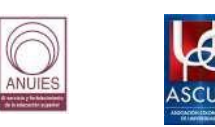

## CARGA POSTULACIÓN INVESTIGADORES, ACADÉMICOS Y GESTORES – INSTITUCIÓN DE ORIGEN:

La carga de datos de los investigadores, académicos y gestores, debe realizarla la Institución de Origen.

Se debe ingresar a la pestaña de Carga de datos > Investigadores / Académicos / Gestores

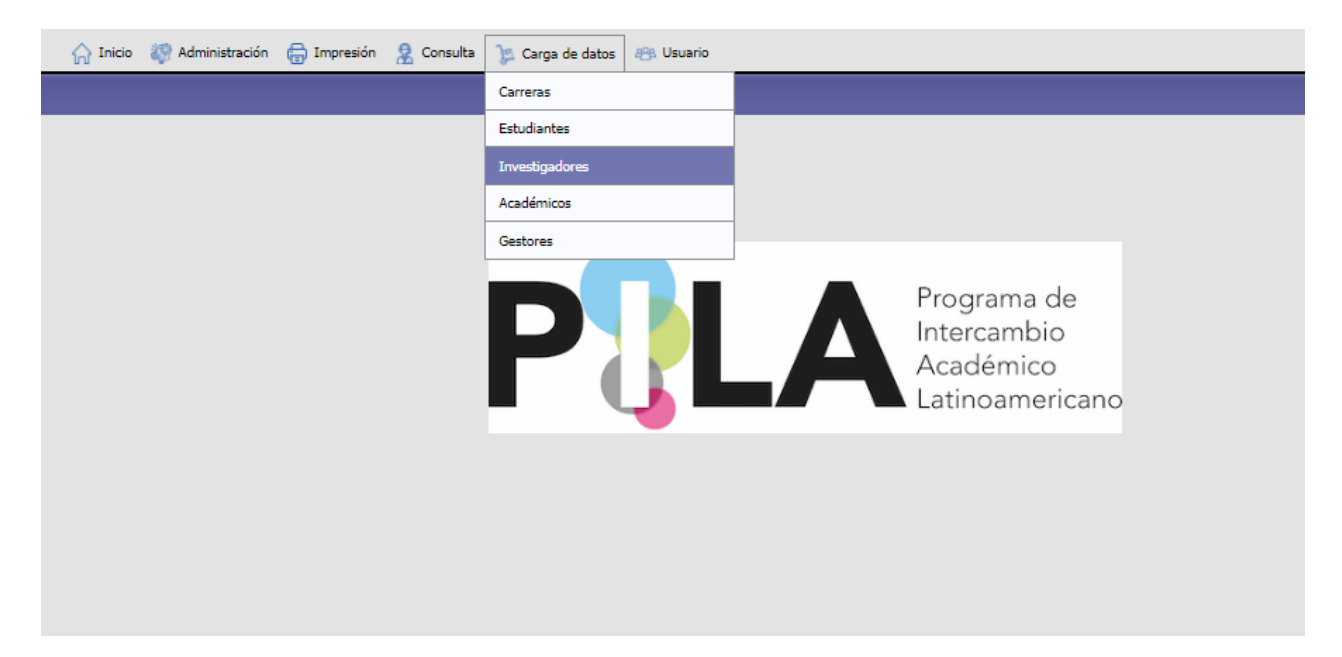

Hacer clic en el botón "Agregar", en el margen inferior derecho.

| nivesugadores       | 2024-1 BILA Presencial |   |  |
|---------------------|------------------------|---|--|
| convocatoria (*)    | 2024-TTTEATTesencial   |   |  |
| Nombre              |                        |   |  |
| Apellido            |                        |   |  |
| País Origen         | SELECCIONAR            | ~ |  |
| nstitución Origen   |                        | × |  |
| Carrera Origen      |                        | ✓ |  |
| País Destino        | SELECCIONAR            | ~ |  |
| Institución Destino |                        | ¥ |  |
| Carrera Destino     |                        | ✓ |  |
| Sexo                | SELECCIONAR            | ~ |  |
| ipo Documento       | SELECCIONAR            | ~ |  |
| Vúmero Documento    |                        |   |  |

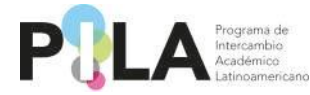

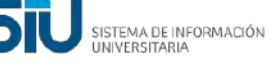

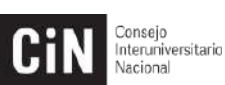

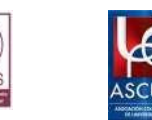

Se deberán completar los datos personales del investigador, académico o gestor, de domicilio, del intercambio y de la institución de origen.

Para la postulación de <u>Gestores</u>, en el apartado <u>Datos de la institución</u> <u>de origen</u>, sugerimos crear la "Unidad Académica Origen" y la "Carrera Origen" con el mismo nombre, ejemplo: "Rectorado".

| Investigadores                                    |                                                                                                    |                                                      |
|---------------------------------------------------|----------------------------------------------------------------------------------------------------|------------------------------------------------------|
| Convocatoria                                      |                                                                                                    |                                                      |
| Convocatoria (*)                                  | SELECCIONAR V                                                                                                    |                                                      |
| Datos personal                                    | es                                                                                                    |                                                      |
| Apellido (*)                                      |                                                                                                    |                                                      |
| Nombre (*)                                        |                                                                                                    |                                                      |
| Sexo (*)                                          | SELECCIONAR                                                                                                    | Fecha Nacimiento (*)                                 |
| Tipo Documento (*)                                | SELECCIONAR                                                                                                    | Número Documento (*)                                 |
| Pasaporte                                         |                                                                                                    | Lugar Emisión Pasaporte                              |
| Nacionalidad (*)                                  | SELECCIONAR                                                                                                    |                                                      |
| Lugar Nacimiento (*)                              |                                                                                                    |                                                      |
| Datos de Domi                                     | cilio                                                                                                    |                                                      |
| País Residencia (*)                               | SELECCIONAR                                                                                                    |                                                      |
| Ciudad (*)                                        |                                                                                                    |                                                      |
| Dirección (*)                                     |                                                                                                    | Código Postal (*)                                    |
| Teléfono (código pais- código<br>area- teléfono ) | · _ · _ · _ · · · · · · · · · · · · · · · · · · · · · · · · · · · · · · · · · · · · · · · · · · · · · · · · · · · · · · · · · · · · · · · · · · · · · · · · · · · / |                                                      |
| Celular (*)                                       |                                                                                                    |                                                      |
| Mail (*)                                          |                                                                                                    |                                                      |
| Mail Alternativo                                  |                                                                                                    |                                                      |
| Datos del inter                                   | cambio                                                                                                    |                                                      |
| Tiempo de Intercambio D                           | lesde (*)                                                                                                    |                                                      |
| Tiempo de Intercambio H                           | lasta (*)                                                                                                    |                                                      |
| Duración Intercambio (*)                          |                                                                                                    |                                                      |
| Detallar Plan de Trabaio                          |                                                                                                    | Señalar el Beneficio que Benresentará                |
| (Hasta 300 caracteres) ('                         | •)                                                                                                    | en su Lugar de Trabajo (*)                           |
| Datos de la ins                                   | titución de origen                                                                                                    |                                                      |
| País Origen (*)                                   | Argentina 🗸                                                                                                    | Institución Origen (*) Universidad Nacional de Jujuy |
| Unidad Académica Origen                           | Seleccione V                                                                                                    | Carrera Origen                                       |

En el apartado <u>Datos de la institución de destino</u> se deberán completar "**País de destino**" e "**Institución de destino**".

Los datos de la Institución de destino que aparecerán serán los que fueron cargados anteriormente por las Coordinaciones Nacionales, de acuerdo al concentrado de plazas. Solo aparecerán las Instituciones con las cuales comparten plazas de investigadores, académicos o gestores.

Como Institución de origen deberán completar el apartado "Contacto de Emergencia".

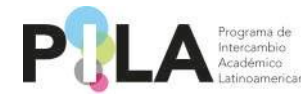

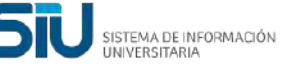

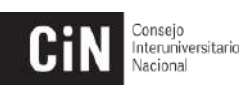

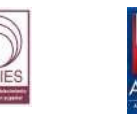

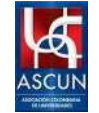

| vis Destino (*)                             | Brasil            | visponoies. | Institución Destino (*) | Universidade Estadual do Norte do Paraná | ~ |
|---------------------------------------------|-------------------|-------------|-------------------------|------------------------------------------|---|
| idad Académica Destina                      | Seleccione        |             | Commo Destrice          |                                          | ~ |
| iidad Academica Destino                     |                   |             | Carrera Destino         |                                          | Ť |
| pecianusu                                   |                   |             | Commación de Datos d    | ei investigator 🛥                        |   |
| ontacto de Em                               | ergencia          |             |                         |                                          |   |
| ellido (*)                                  | 0                 |             |                         |                                          |   |
| ombre (*)                                   | 0                 |             | Parentesco (*)          | 0                                        |   |
| rección                                     |                   |             | Código Postal           |                                          |   |
| éfono (código pais- código<br>a- teléfono ) | · · · ·           |             |                         |                                          |   |
| lular (*)                                   | 0                 |             |                         |                                          |   |
| il (*)                                      | a@a.com           |             |                         |                                          |   |
| il Alternativo                              |                   |             |                         |                                          |   |
| umentación Adjunta                          |                   |             |                         |                                          |   |
| <b>9</b> (2)                                |                   |             |                         |                                          |   |
| tución(*) Tipo de Archivo(                  | *) Nombre Archivo |             |                         |                                          |   |
| ervaciones del Investiga                    | dor               |             |                         |                                          |   |
|                                             |                   | No hay da   | atos cargados           |                                          |   |
| rvaciones                                   |                   |             |                         |                                          |   |
|                                             |                   |             |                         |                                          |   |
|                                             |                   |             |                         |                                          |   |
|                                             |                   |             |                         |                                          |   |
|                                             |                   |             | 1                       |                                          |   |

\*Los datos **"Unidad Académica Destino"**, **"Carrera destino"** y **"Especialidad"** (para el caso de Gestores será **"Lugar Donde Desempeñara Funciones")**, deberán ser completados por la <u>Institución de</u> <u>Destino.</u>

Como Institución de Origen podrán adjuntar distintos archivos formato .pdf. Desde la opción "Otros" podrán adjuntar documentación en todo tipo de formato.

Si lo creen necesario pueden incluir una observación para la Institución de Destino.

| Documentación Adjunt   | a                            |                                              |
|------------------------|------------------------------|----------------------------------------------|
| I (2)                  |                              |                                              |
| Institución(*)         | Tipo de Archivo(*)           | Nombre Archivo                               |
| Origen 🗸               | SELECCIONE V                 | Seleccionar archivo Ninguno archivo selec. 🗂 |
| Observasiones del Teur | - SELECCIONE                 |                                              |
| Observaciones del Inve | Actividades de Investigación |                                              |
|                        | Publicaciones                | No hay datos cargados                        |
|                        | Informe                      |                                              |
| Observaciones          | Certificado de Participación |                                              |
|                        | Otros                        |                                              |
|                        |                              |                                              |
|                        |                              |                                              |
|                        |                              |                                              |
|                        |                              |                                              |
|                        |                              |                                              |
|                        |                              | 🖕 Volver 🛛 📅 Eliminar 🔤 Guardar              |
|                        |                              |                                              |

Una vez finalizada la carga deberán "Guardar".

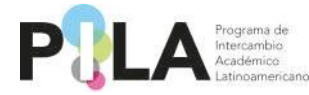

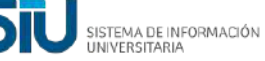

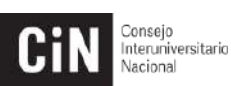

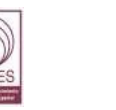

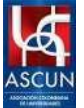

Deberá aguardar que la Institución de Destino confirme los datos del Investigador/Académico/Gestor, desde la casilla "Confirmación de Datos del Investigador/Académico/Gestor".

🚺 Confirmación de Datos del Investigador 🗆

Se recomienda enviar un correo a la Institución informando que los datos han sido cargados, para agilizar el proceso.

Una vez que se confirman los datos ya no se podrán modificar. Excepcionalmente podrán solicitar la habilitación de la ficha para modificar algún dato, contactando a la Coordinación de su país.

### <u>CONFIRMACIÓN DE DATOS ESTUDIANTES - INSTITUCIÓN DE</u> <u>DESTINO:</u>

Deberá seleccionar la <u>Convocatoria</u>, <u>País</u> e <u>Institución de Destino</u>. Por defecto en País e Institución de destino solo aparece para seleccionar lo referente a la Institución.

Hacer clic en "Filtrar".

| studiante          |                               |          |  |
|--------------------|-------------------------------|----------|--|
| onvocatoria (*)    | 2024-1 PILA Presencial        | <b>~</b> |  |
| ombre              |                               |          |  |
| pellido            |                               |          |  |
| aís Origen         | SELECCIONAR                   | v        |  |
| stitución Origen   |                               | ~        |  |
| arrera Origen      |                               | ~        |  |
| aís Destino        | Argentina                     | ~        |  |
| nstitución Destino | Universidad Nacional de Jujuy | ~        |  |
| arrera Destino     | SELECCIONAR                   | ¥        |  |
| exo                | SELECCIONAR                   | ~        |  |
| ipo Documento      | SELECCIONAR                   | ~        |  |
| úmero Documento    |                               |          |  |

Aparecerán todas las postulaciones realizadas por las Instituciones de Origen. Desde la lupa se deberá ingresar para visualizar los datos de cada estudiante postulado.

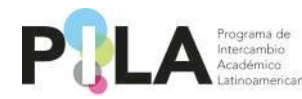

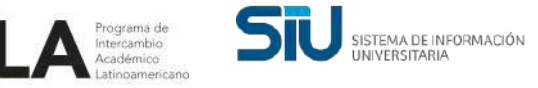

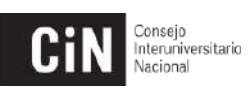

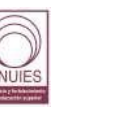

| Estudiante          |                 |                |                                 |   |                  |                             |
|---------------------|-----------------|----------------|---------------------------------|---|------------------|-----------------------------|
| Convocatoria (*)    | 2024-1 PILA Pre | sencial        |                                 | ~ |                  |                             |
| Nombre              |                 |                |                                 |   |                  |                             |
| Apellido            |                 |                |                                 |   |                  |                             |
| País Origen         | SELECCIONAR     | R              |                                 | ~ |                  |                             |
| Institución Origen  |                 |                |                                 | ~ |                  |                             |
| Carrera Origen      |                 |                |                                 | ~ |                  |                             |
| País Destino        | Argentina       |                |                                 | ~ |                  |                             |
| Institución Destino | Universidad Nac | ional de Jujuy |                                 | ~ |                  |                             |
| Carrera Destino     | SELECCIONAR     | R              |                                 | ~ |                  |                             |
| Sexo                | SELECCIONAR     | R              |                                 | ~ |                  |                             |
| Tipo Documento      | SELECCIONAR     | R              |                                 | ~ |                  |                             |
| Número Documento    |                 |                |                                 |   |                  |                             |
|                     |                 |                |                                 |   | [                | 🍸 <u>F</u> iltrar 🔒 🛓 🛔 🛓 🕌 |
| Az                  |                 |                |                                 |   |                  |                             |
| Nombre 🔺            | Apellido        | Sexo 🔺         | Tipo Documento                  |   | ▲▼ Nro documento | A.                          |
| 3                   | 3               | Femenino       | Documento Nacional de Identidad |   |                  | 4454298 🔍                   |
|                     |                 |                |                                 |   |                  | Agregar Secol               |

Como Institución de destino deberá seleccionar la "Unidad Académica Destino" y la "Carrera Destino". Solo aparecerán las Unidades Académicas y Carreras asociadas a la Convocatoria PILA Presencial 1-2024.

| Unida Azigemica Bestion Prueble 1  Alignet intervention  Alignet intervention  Alignet intervention  Alignet intervention  Applied of 1  Applied of 2  Applied of 2  Appli | · als Sestino ( )                                                                                                    | Argentina                                                                                                    | ~                                                                                                    | Institución Destino (*)                                 | Universidad Nacional de Jujuy | ~ |
|----------------------------------------------------------------------------------------------------|----------------------------------------------------------------------------------------------------|----------------------------------------------------------------------------------------------------|----------------------------------------------------------------------------------------------------|---------------------------------------------------------|-------------------------------|---|
| Aligo   (Propuestas por la   Inst. Origon) (*)     Apelido (*)   3   Apelido (*)   3   Parentesco (*)   3   Contracto de Encregencia   Apelido (*)   3   Parentesco (*)   3   Codigo para:   Cidigo para:   Cidigo para:   Ataliante     Contracto de Encregencia   Parentesco (*)   3   Codigo para:   Cidigo para:   Cidigo                                                                                                    | Unidad Academica Destino                                                                                                    | Prueba 1                                                                                                    | ~                                                                                                    | Carrera Destino                                         | Prueba 1                      | ~ |
| Inst. Origen) (*)                                                                                                    | Asignaturas a Cursar                                                                                                    | Algo                                                                                                    |                                                                                                    | 🕺 Confirmación de Datos d                               | al Estudiante                 |   |
| Irres Griger J  Irres Griger J | (Branuestas nor la                                                                                                    | 110                                                                                                    |                                                                                                    |                                                         | er Estadiante                 | 0 |
| Inter Origin (*)                                                                                                    | (Propuestas por la                                                                                                    |                                                                                                    |                                                                                                    |                                                         |                               |   |
| Apelido (1)   3   Nombre (1)   3   Dirección   Código Rostal     Teléfono (código pairo: código                                                                                                    | Inst. Origen) (*)                                                                                                    |                                                                                                    |                                                                                                    |                                                         |                               |   |
| Contacto de E-wergencia         Apelido (*)       3         Nombre (*)       3         Dirección       Código Paral         Código pairo código       -         Táténo (disto pairo código       -         Apelido (*)       3         Apelido (*)       3         Apelido pairo código       -         Celular (*)       3         Apelido pairo código       -         Mail Abrenzión       -         Apelido (*)       3         Apelido pairo código       -         Apelido (*)       3         Apelido pairo código       -         Apelido pairo código       -         Apelido pairo código       -         Apelido pairo código       -         Apelido pairo código       -         Apelido pairo código       -         Apelido pairo código       -         Apelido pairo código       -         Apelido pairo código       -         Apelido pairo código       -         Apelido pairo código       -         Apelido pairo código       -         Apelido pairo código       -         Apelido pairo código       -         Apelir                                                                                                    |                                                                                                    |                                                                                                    |                                                                                                    |                                                         |                               |   |
| Apellido (*)       3         Nombre (*)       3         Direction       Código Potral         Coldigo paire código                                                                                                    | Contacto de En                                                                                                    | nergencia                                                                                                    |                                                                                                    |                                                         |                               |   |
| Nombre (*)         3         Parentesco (*)         3           Dirección                                                                                                    | Apellido (*)                                                                                                    | 3                                                                                                    |                                                                                                    |                                                         |                               |   |
| Direccian                                                                                                    | Nombre (*)                                                                                                    | 3                                                                                                    |                                                                                                    | Parentesco (*)                                          | 3                             |   |
| Direction  L'objo Pasta  L'objo Pasta L'objo Pasta  L'objo Pasta  L'objo Pasta  L'objo Pasta  L'objo Pasta  L'objo Pasta  L'objo Pasta  L'objo Pasta L'objo Pasta  L'objo Pasta  L'objo Pasta L'objo Pasta L'objo  | Discutto                                                                                                    |                                                                                                    |                                                                                                    | of the Percel                                           |                               |   |
| Telebno (codigo pais- codigo                                                                                                    | Direction                                                                                                    |                                                                                                    |                                                                                                    | Codigo Postal                                           |                               |   |
| Celar (*)         3           Mail (*)         a@a.com           Mail Ahernativo                                                                                                    | Teléfono (código país- código<br>area- teléfono )                                                                                                | •                                                                                                    |                                                                                                    |                                                         |                               |   |
| Nail (*) a@a com     Mail Alternativo     Occumentación Adjunta     Conservaciones Adjunta     Intraction Adjunta     Observaciones del Estudianto     Distructión(*)     Top de Archivo(*)     Non     13/09/2023 10:04:00      Pueba     nalmexico     13/09/2023 10:04:00      Pueba        Na     18/09/2023 10:04:02   Pueba   Na   18/09/2023 10:04:02   Pueba   Na   18/09/2023 10:04:02   Pueba   Na   18/09/2023 10:04:22   Pueba   Na   18/09/2023 12:04:32   Pueba   Na   18/09/2023 12:04:32   Na   18/09/2023 12:04:32   Na   18/09/2023 12:26:134   Observaciones                                                                                                    | Celular (*)                                                                                                    | 3                                                                                                    |                                                                                                    |                                                         |                               |   |
| Mail Alternativo                                                                                                    | Mail (*)                                                                                                    | a@a.com                                                                                                    |                                                                                                    |                                                         |                               |   |
| Documentación Adjunta  Institución(*) Tipo de Archivo(*) Nombre Archivo(*)  Institución(*) Tipo de Archivo(*) Nombre Archivo(*)  Dobservaciones del Estudiante  Observaciones del Estudiante  Institución 13/09/2023 10:04:00 prueba Institución 13/09/2023 10:01:7:12 prueba Institución 13/09/2023 12:03:13 prueba NN 18/09/2023 12:03:13 prueba NN 18/09/2023 12:03:13 Carguen bien los datos del contacto de Emergencia NN 20/09/2023 13:04:32 Me pidieno que les sacara la confirmación porque surgió un problema 20/09/2023 12:26:54 ok  Deservaciones                                                                                                    | Mail Alternativo                                                                                                    |                                                                                                    |                                                                                                    |                                                         |                               |   |
| Documentación Adjunta           Institución(*)         Tipo de Archivo(*)         Nombre Archivo(*)           Deservaciones del Estudiante         Observacion           Inimexico         13/09/2023 10:04:00         prueba           animexico         13/09/2023 10:04:10         prueba           Inimexico         13/09/2023 10:01:17:12         prueba           NI         18/09/2023 12:03:13         prueba           NI         18/09/2023 12:03:13         prueba           NI         18/09/2023 12:03:13         Prueba           NI         18/09/2023 12:03:13         Prueba           NI         18/09/2023 12:03:13         Prueba           NI         18/09/2023 12:03:13         Prueba           NI         18/09/2023 13:04:32         Me pidiem que les sacara la confirmación porque surgió un problema           Diservaciones         O         Inimition         Inimition         Inimition                                                                                                    |                                                                                                    |                                                                                                    |                                                                                                    |                                                         |                               |   |
| Institución**         Tipo de Archivo(**)         Nombre Archivo(**)           Deservaciones del Estudiante         Observacion           Inimexico         13/09/2023 10:04:00         prueba           Inimexico         13/09/2023 10:07:12         prueba           N1         18/09/2023 10:03:3         Grayuen bien los datos del contacto de Emergencia           N3         18/09/2023 10:04:22         Me pidieno que les sacara la confirmación porque surgió un problema           N3         20/09/2023 12:26:54         ok                                                                                                    | ocumentación Adjunta                                                                                                    |                                                                                                    |                                                                                                    |                                                         |                               |   |
| Institución(*) Tipo da Archivo(*) Nombre Archivo(*)       Observaciones del Estudiante       Observaciones del Estudiante       Observaciones del Estudiante       Observaciones del Estudiante       Observaciones del Estudiante       Observaciones del Estudiante       Observaciones                                                                                                    | /                                                                                                    |                                                                                                    |                                                                                                    |                                                         |                               |   |
| Diservaciones del Estudiante           Iombra usuario         Recha hora         Observacion           nalimexico         13/09/2023 10:04:00         prueba           nalimexico         13/09/2023 10:17:12         prueba           nalimexico         13/09/2023 11:13:52         prueba           NN         13/09/2023 12:03:13         prueba           NN         12/09/2023 12:03:13         Carguen bian los datos del contacto de Emergencia           N1         12/09/2023 12:04:32         Me pileron que les sacara la confirmación porque surgió un problema           N1         20/09/2023 12:26:54         ok                                                                                                    | stitución(*) Tipo de Archivo                                                                                                    | o(*) Nombre Archivo(*)                                                                                                    |                                                                                                    |                                                         |                               |   |
| Jombre utuario         Fecha Iora         Observacion           snimexico         13/09/2023 10:04:00         prueba           inimexico         13/09/2023 10:07:12         prueba           naimexico         13/09/2023 11:13:52         prueba           NI         13/09/2023 12:00:13         prueba           NI         13/09/2023 20:00:33         Carguen bien los datos del contacto de Emergencia           NI         13/09/2023 13:04:32         Me pidieron que les sacara la confirmación porque surgió un problema           00/09/2023 12:26:54         ok                                                                                                    |                                                                                                    |                                                                                                    |                                                                                                    |                                                         |                               |   |
| 13/09/2023 10:04:00     prueba       Inimexico     13/09/2023 10:71:2       prueba     prueba       NI     18/09/2023 11:13:52       VI     18/09/2023 10:01:33       prueba       NI     19/09/2023 20:00:33       Carguen bia       NI     19/09/2023 10:01:32       MI     19/09/2023 10:01:33       Carguen bia     Issaera la confirmación porque surgió un problema       20/09/2023 12:26:54     ok                                                                                                    | bservaciones del Estudiar                                                                                                    | nte                                                                                                    |                                                                                                    |                                                         |                               |   |
| Inimexico         13/09/2023 10:17:12         prueba           Inimexico         13/09/2023 11:13:52         prueba           N1         18/09/2023 12:03:13         prueba           N2         13/09/2023 12:03:13         Carguen bien los datos del contacto de Emergencia           N3         13/09/2023 3:04:32         Me picieron que les sacara la confirmación porque surgió un problema           N3         20/09/2023 12:26:54         ok                                                                                                    | Observaciones del Estudiar<br>ombre usuario                                                                                                    | nte<br>Fecha hora                                                                                                    | Observacion                                                                                                    |                                                         |                               |   |
| Inimexico     13/09/2023 11:13:52     prueba       NI     18/09/2023 12:03:13     prueba       NI     19/09/2023 12:00:33     Carguen bien los datos del contacto de Emergencia       NI     19/09/2023 13:00:32     Me picieron que les sacara la confirmación porque surgió un problema       NI     20/09/2023 12:26:54     ok                                                                                                    | Observaciones del Estudiar<br>ombre usuario<br>nimexico                                                                                          | Fecha hora<br>13/09/2023 10:04:00                                                                                                    | Observacion<br>prueba                                                                                                    |                                                         |                               |   |
| NU         18/09/2023 20:00:33         prueba           NJ         18/09/2023 20:00:33         Carguen bien los datos del contacto de Emergencia           NJ         19/09/2023 13:04:32         Me pidieron que les sacara la confirmación porque surgió un problema           0//09/2023 12:26:54         ok                                                                                                    | Observaciones del Estudiar<br>ombre usuario<br>inimexico<br>inimexico                                                                            | Facha hora           13/09/2023 10:04:00           13/09/2023 10:17:12                                                                                                    | Observacion<br>prueba<br>prueba                                                                                             |                                                         |                               |   |
| 12/09/2023 20:00:33     Carguen bien los datos del contacto de Emergencia       NU     13/09/2023 30:04:32       NU     20/09/2023 12:26:54   bservaciones                                                                                                    | Observaciones del Estudiar<br>ombre usuario<br>nimexico<br>nimexico<br>nimexico                                                                  | Fecha hora           13/09/2023 10:04:00           13/09/2023 10:17:12           13/09/2023 11:13:52                                                                                                    | Observacion<br>prueba<br>prueba<br>prueba                                                                                   |                                                         |                               |   |
| 19/09/2023 13:04:32     Me pidieron que les sacara la confirmación porque surgió un problema       20/09/2023 12:26:54     ok                                                                                                    | Observaciones del Estudiar<br>ombre usuario<br>nimexico<br>nimexico<br>nimexico<br>NJ                                                            | Fecha hora           13/09/2023 10:04:00           13/09/2023 10:17:12           13/09/2023 11:13:52           18/09/2023 11:3:52                                                                                                    | Observacion<br>prueba<br>prueba<br>prueba<br>prueba                                                                         |                                                         |                               |   |
| 20/09/2023 12:26:54 ок<br>bservaciones О                                                                                                    | Observaciones del Estudian<br>ombre usuario<br>nimexico<br>nimexico<br>NJ<br>NJ<br>NJ                                                            | Ite         Fecha hora           13/09/2023 10:04:00         13/09/2023 10:17:12           13/09/2023 11:13:52         13/09/2023 12:03:13           18/09/2023 20:00:33         18/09/2023 20:00:33                                                                                                    | Observacion<br>prueba<br>prueba<br>prueba<br>prueba<br>Carguen bien los datos del co                                        | ntacto de Emergencia                                    |                               |   |
| biservadiones                                                                                                    | Noservaciones del Estudiar<br>ombre usuario<br>nimexico<br>nimexico<br>NI<br>VJ<br>VJ<br>VJ<br>VJ                                                | te           Fecha hora           13/09/2023 10:04:00           13/09/2023 10:17:12           13/09/2023 11:13:52           18/09/2023 12:03:13           18/09/2023 20:00:33           19/09/2023 13:04:32                                                                                                    | Observacion<br>prueba<br>prueba<br>prueba<br>prueba<br>Carguen bien los datos del co<br>Me pidieron que les sacara la       | itacto de Emergencia<br>confirmación porque surgió un p | vroblema                      |   |
|                                                                                                    | Noservaciones del Estudian<br>ombre usuario<br>nimexico<br>nimexico<br>nimexico<br>VJ<br>VJ<br>VJ<br>VJ<br>VJ<br>VJ                              | Ite         Fecha hora           13/09/2023 10:04:00         13/09/2023 10:17:12           13/09/2023 10:17:12         13/09/2023 10:17:12           18/09/2023 12:03:13         18/09/2023 12:03:13           18/09/2023 12:03:13         19/09/2023 12:04:13           19/09/2023 12:04:13         12:04:13           19/09/2023 12:04:13         13:04:13           19/09/2023 12:26:54         13:04:13 | Observacion<br>prueba<br>prueba<br>prueba<br>prueba<br>Carguen bien los datos del co<br>Me pidieron que les sacara la<br>ok | tacto de Emergencia<br>confirmación porque surgió un p  | vroblema                      |   |
|                                                                                                    | bbservaciones del Estudiar<br>ombre usurio<br>nimexico<br>nimexico<br>NU<br>U<br>U<br>U<br>U<br>U<br>U<br>U<br>U<br>U<br>U                       | Ite         Fecha hora           13/09/2023 10:04:00         13/09/2023 10:77:12           13/09/2023 10:13:152         13/09/2023 10:03:13           18/09/2023 20:00:33         19/09/2023 13:04:32           20/09/2023 12:26:54         20/09/2023 12:26:54                                                                                                    | Observacion<br>prueba<br>prueba<br>prueba<br>Carguen bien los datos del co<br>Me pidieron que les sacara la<br>ok           | itacto de Emergencia<br>confirmación porque surgió un p | roblema                       |   |
|                                                                                                    | bbservaciones del Estudiar<br>ombre usurio<br>nimexico<br>nimexico<br>NJ<br>VJ<br>VJ<br>VJ<br>VJ<br>VJ<br>bservaciones                           | Ite         Fecha hora           13/09/2023 10:04:00         13/09/2023 10:17.12           13/09/2023 10:17.12         13/09/2023 10:17.12           18/09/2023 12:03:13         18/09/2023 12:03:13           18/09/2023 12:03:13         18/09/2023 12:03:13           20/09/2023 13:04:32         20/09/2023 12:26:54                                                                                    | Observacion<br>prueba<br>prueba<br>prueba<br>Carguen bien los datos del co<br>Me pidieron que les sacara la<br>ok           | itacto de Emergencia<br>confirmación porque surgió un p | roblema                       |   |
|                                                                                                    | bbservaciones del Estudiar<br>ombre usurio<br>nimexico<br>nimexico<br>VJ<br>VJ<br>VJ<br>VJ<br>VJ<br>VJ<br>VJ<br>bservaciones                     | Ite         Fecha hora           13/09/2023 10:04:00         13/09/2023 10:17:12           13/09/2023 11:13:52         18/09/2022 12:03:13           18/09/2022 12:03:13         18/09/2023 12:03:13           18/09/2023 13:04:32         20/09/2023 12:26:54                                                                                                    | Observacion<br>prueba<br>prueba<br>prueba<br>Carguen bien los datos del co<br>Me pidieron que les sacara la<br>ok           | itacto de Emergencia<br>confirmación porque surgió un p | roblema                       |   |
|                                                                                                    | bbservaciones del Estudiar<br>ombre usurio<br>nimexico<br>nimexico<br>VI<br>VI<br>VI<br>VI<br>VI<br>VI<br>VI<br>VI<br>VI<br>VI<br>VI<br>VI<br>VI | Ite         Fecha hora           13/09/2023 10:04:00           13/09/2023 10:17:12           13/09/2023 11:13:52           18/09/2023 12:03:13           18/09/2023 12:00:03           19/09/2023 12:00:03           19/09/2023 12:025 13:04:32           20/09/2023 12:26:54                                                                                                    | Observacion<br>prueba<br>prueba<br>prueba<br>Garguen bien los datos del co<br>Me pideron que les sacara la<br>ok            | ntacto de Emergencia<br>confirmación porque surgió un p | problema                      |   |

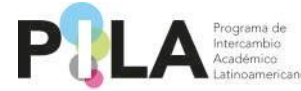

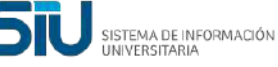

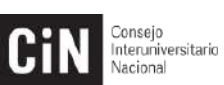

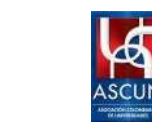

Como Institución de Destino podrán adjuntar la siguiente documentación: "Carta de Aceptación", "Certificado de estudios", y "Ficha Informativa", en archivos formato .pdf.

Es importante mencionar que adjuntar la "Carta de Aceptación" es obligatorio para la Institución de Destino.

Desde la opción "Otros" podrán adjuntar documentación en todo tipo de formato.

| Documentación Adjunta |                          |                                            |  |  |  |  |
|-----------------------|--------------------------|--------------------------------------------|--|--|--|--|
| Institución(*)        | Tipo de Archivo(*)       | Nombre Archivo(*)                          |  |  |  |  |
| Destino               | 😫 SELECCIONE 🗸           | Seleccionar archivo Ninguno archivo selec. |  |  |  |  |
|                       | - SELECCIONE -           |                                            |  |  |  |  |
| Observaciones del E   | stud Carta de Aceptación |                                            |  |  |  |  |
| Nombre usuario        | Certificado de Estudios  | Observacion                                |  |  |  |  |
| yanimexico            | Ficha Informativa        | prueba                                     |  |  |  |  |
| yanimexico            | Otros                    | prueba                                     |  |  |  |  |
| yanimexico            | 13/09/2023 11:13:52      | prueba                                     |  |  |  |  |
| taba jujuu            | 10/00/2022 12:02:12      | No oviere                                  |  |  |  |  |

Si lo creen necesario pueden incluir una observación para la Institución de Origen, en la casilla "**Observaciones**".

Si las "Asignaturas a Cursar (propuestas por la Institución de Origen)" están correctas, se deberán confirmar los datos del estudiante, tildando el casillero **"Confirmación Datos de Estudiante".** 

| 1 | Confirmación | de | Datos | del | Estudiante |  |
|---|--------------|----|-------|-----|------------|--|
|---|--------------|----|-------|-----|------------|--|

Al hacer clic, aparecerá el siguiente cartel que deberá confirmar:

| Duracion Estancia (*) Datos de la insti País Origen (*) Unidad Academica Origen Datos de la insti Si no permite modificar significa País Destino (*) | tución de origen<br>Mexico<br>Ingeniería en Gestión Empresarial<br>tución de destino<br>que la convecatoria seleccionada no po<br>Argentina | ¿Está seguro de confirmar los<br>Una vez que guarde, no podr. | "Datos del Estudiante"?<br>á realizar más cambios en<br>Institucion Destino (*) | el formulario.      | Superior de Teziutlán<br>n Empresarial<br>rial de Jujuy | v<br>v |
|----------------------------------------------------------------------------------------------------|----------------------------------------------------------------------------------------------------|---------------------------------------------------------------|---------------------------------------------------------------------------------|---------------------|---------------------------------------------------------|--------|
| Unidad Academica Destino                                                                                                    | Prueba 3 iniciado                                                                                                    | ~                                                             | Carrera Destino                                                                 | Ciencias del mistis | ismo                                                    | ~      |
| (Propuestas por la<br>Inst. Origen) (*)                                                                                                    |                                                                                                    |                                                               |                                                                                 |                     |                                                         |        |

Al confirmar los datos se habilitará la solapa "Asignaturas a Cursar". La Institución de Destino deberá completar esos datos.

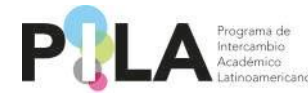

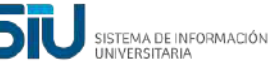

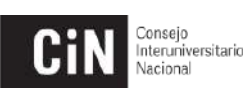

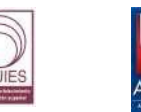

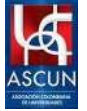

| 1 | Estudiante           |                      |                         |  |
|---|----------------------|----------------------|-------------------------|--|
|   | Datos del Estudiante | Asignaturas a Cursar | Asignaturas a Reconocer |  |
|   | Convocator           | ia                   |                         |  |

Con el logo 🖻 deberá agregar las materias a cursar. Únicamente saldrán para seleccionar las materias asociadas a la convocatoria.

| Estudiante           |                                              |                              |
|----------------------|----------------------------------------------|------------------------------|
| Datos del Estudiante | Asignaturas a Cursar Asignaturas a Reconocer |                              |
| Institución          | Universidade Estadual do Norte do Paraná     | V                            |
| Carrera              | brasil                                       | V                            |
| Apellido             | 5                                            |                              |
| Nombre               | 5                                            |                              |
| Mail                 | a@a.com                                      |                              |
| Mail Alternativo     |                                              |                              |
| Materias a Cursar    |                                              |                              |
| 🗣 💻 🌄                |                                              |                              |
| Materia(*)           |                                              | Estado(*)                    |
| 1 SELECCI            | ONAR 🗸                                       | A Cursar 🗸                   |
| SELECCI              | ONAR                                         |                              |
| 5                    |                                              | 💠 Volver 👘 Eliminar 🔄 Guarda |

Podrán seleccionar estado "A Cursar", "Anulada", "Añadida".

| Materias a Cursar |                                         |
|-------------------|-----------------------------------------|
|                   |                                         |
| Materia(*)        | Estado(*)                               |
| 1 SELECCIONAR V   | A Cursar 🗸                              |
|                   | A Cursar                                |
|                   | Anulada 🛛 🖕 Volver 📄 Eliminar 💭 Guardar |
|                   | A reconocer                             |
|                   | Añadida                                 |
|                   |                                         |

Si desean eliminar la materia cargada deberán hacer clic sobre la misma, y

con el logo 🗏 se elimina. Si desean deshacer la última eliminación, podrán hacerlo con el logo. 🖻

Se recomienda enviar un correo a la Institución de Origen informando que los datos han sido confirmados, y cargados en la solapa "Asignaturas a Cursar", para agilizar el proceso de carga en la pestaña "Asignaturas a Reconocer".

En caso de querer "Guardar" los cambios realizados, sin confirmar el check con los datos del estudiante, aparecerá el siguiente cartel:

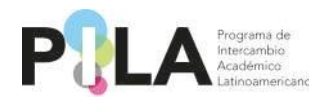

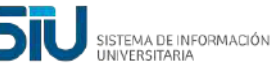

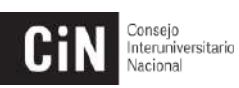

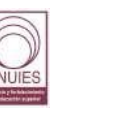

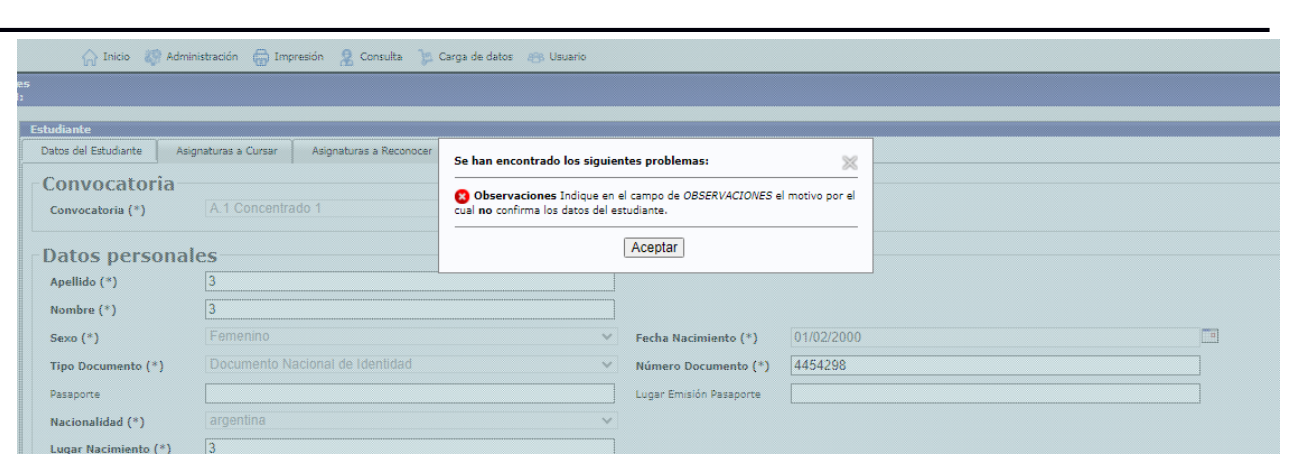

Deberá indicar en la casilla "**Observaciones**" los cambios que debe modificar la Institución de Origen. Luego podrá "**Guardar**".

| Documentación Adju       | nta                                |                                                                      |  |  |  |  |
|--------------------------|------------------------------------|----------------------------------------------------------------------|--|--|--|--|
|                          |                                    |                                                                      |  |  |  |  |
| Institución(*) Tipo de / | Archivo(*) Nombre Archivo(*)       |                                                                      |  |  |  |  |
| Observaciones del Es     | tudiante                           |                                                                      |  |  |  |  |
| Nombre usuario           | Fecha hora                         | Observacion                                                          |  |  |  |  |
| yanimexico               | 13/09/2023 10:04:00                | prueba                                                               |  |  |  |  |
| yanimexico               | 13/09/2023 10:17:12                | prueba                                                               |  |  |  |  |
| yanimexico               | 13/09/2023 11:13:52                | prueba                                                               |  |  |  |  |
| UNJ                      | 18/09/2023 12:03:13                | prueba                                                               |  |  |  |  |
| UNJ                      | 18/09/2023 20:00:33                | Carguen bien los datos del contacto de Emergencia                    |  |  |  |  |
| UNJ                      | 19/09/2023 13:04:32                | Me pidieron que les sacara la confirmación porque surgió un problema |  |  |  |  |
| UNJ                      | 20/09/2023 12:26:54                | ok                                                                   |  |  |  |  |
| Observaciones            | Modificar las asignaturas a cursar |                                                                      |  |  |  |  |
|                          |                                    | - Value 🖉 Eliminat 🗖 Ourad                                           |  |  |  |  |
|                          |                                    | 🦣 Toise. 🗮 Filmina. 💾 Grada                                          |  |  |  |  |

Deberá aguardar que la Institución de Origen realice los cambios solicitados para luego ingresar nuevamente, y confirmar el check con los datos del estudiante.

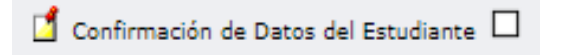

Se recomienda enviar un correo a la Institución de Origen informando los datos que debe modificar, para agilizar el proceso.

Una vez que se confirman los datos ya no se podrá modificar la primera solapa de la ficha del estudiante. Excepcionalmente podrán solicitar la habilitación de la ficha para modificar algún dato, contactando a la Coordinación de su país.

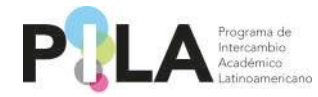

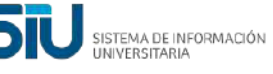

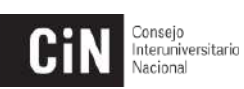

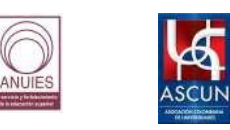

# <u>CONFIRMACIÓN DE DATOS INVESTIGADORES, ACADÉMICOS Y</u> <u>GESTORES - INSTITUCIÓN DE DESTINO</u>:

Ingresar a la pestaña Carga de datos > Investigadores / Académicos / Gestores

| 🎧 Inicio \mid Administración 🖶 Impresión 🤱 Consulta | 🎾 Carga de datos 🛛 🙉 Usuario |          |                                                            |  |
|-----------------------------------------------------|------------------------------|----------|------------------------------------------------------------|--|
|                                                     | Carreras                     |          |                                                            |  |
|                                                     | Estudiantes                  |          |                                                            |  |
|                                                     | Investigadores               |          |                                                            |  |
|                                                     | Académicos                   |          |                                                            |  |
|                                                     | Gestores                     |          |                                                            |  |
|                                                     | P                            | <b>_</b> | Programa de<br>Intercambio<br>Académico<br>Latinoamericano |  |
|                                                     |                              |          |                                                            |  |
|                                                     |                              |          |                                                            |  |
|                                                     |                              |          |                                                            |  |
|                                                     |                              |          |                                                            |  |
|                                                     |                              |          |                                                            |  |

Deberá seleccionar la <u>Convocatoria</u>, <u>País</u> e <u>Institución de destino</u>. Por defecto en País e Institución de destino solo aparece para seleccionar lo referente a la Institución.

Hacer clic en "Filtrar".

| Investigadores      |                               |   |
|---------------------|-------------------------------|---|
| Convocatoria (*)    | 2024-1 PILA Presencial        | ~ |
| Nombre              |                               |   |
| Apellido            |                               |   |
| País Origen         | SELECCIONAR                   | ~ |
| Institución Origen  |                               | ~ |
| Carrera Origen      |                               | ~ |
| País Destino        | Argentina                     | ~ |
| Institución Destino | Universidad Nacional de Jujuy | ~ |
| Carrera Destino     | SELECCIONAR                   | ~ |
| Sexo                | SELECCIONAR                   | ~ |
| Tipo Documento      | SELECCIONAR                   | ~ |
| Número Documento    |                               |   |
|                     |                               |   |
|                     |                               |   |
|                     |                               |   |

Aparecerán todas las postulaciones realizadas por las Instituciones de origen. Desde la lupa si deberán ingresar para visualizar los datos de cada investigador, académico o gestor postulado.

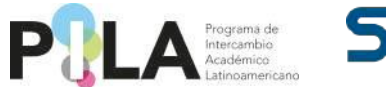

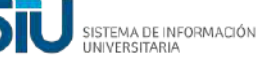

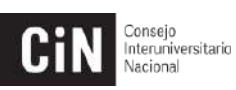

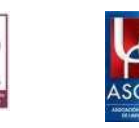

| Convocatoria (*)    | 2024-1 PILA Presencial  |         |          | ~                    |     |               |                   |
|---------------------|-------------------------|---------|----------|----------------------|-----|---------------|-------------------|
| Nombre              |                         |         |          |                      |     |               |                   |
| Apellido            |                         |         |          |                      |     |               |                   |
| País Origen         | SELECCIONAR             |         |          | ~                    | ]   |               |                   |
| Institución Origen  |                         |         |          | ~                    |     |               |                   |
| Carrera Origen      |                         |         |          | ~                    |     |               |                   |
| País Destino        | Argentina               |         |          | ~                    |     |               |                   |
| Institución Destino | Universidad Nacional de | Jujuy   |          | ~                    | ]   |               |                   |
| Carrera Destino     | SELECCIONAR             |         |          | ~                    |     |               |                   |
| Sexo                | SELECCIONAR             |         |          | ~                    | ]   |               |                   |
| Tipo Documento      | SELECCIONAR             |         |          | ~                    | ]   |               |                   |
| Número Documento    |                         |         |          |                      |     |               |                   |
|                     |                         |         |          |                      |     |               | Tiltrar 🛓 Limpiar |
| Az                  |                         |         |          |                      |     |               |                   |
| Nombre              | Apellido                | ▲▼ Sexo | A.4      | Tipo Documento       | A.4 | Nro documento | A.4               |
| 4                   | 4                       |         | Femenino | Cédula de Ciudadanía |     |               | 94999587 🔍        |
|                     |                         |         |          |                      |     |               | 👍 <u>A</u> gregar |

Como Institución de destino deberá completar en el apartado <u>Datos de la</u> <u>Institución de Destino</u>, la "**Unidad Académica Destino**", y la "**Carrera destino**".

\*Para la postulación de <u>Gestores</u>, sugerimos crear la "Unidad Académica Destino" y la "Carrera Destino" con el mismo nombre, ejemplo: "Rectorado".

\*En el caso de la postulación de <u>Investigadores</u> y <u>Académicos</u>, deberán describir la "**Especialidad**".

| no permite modificar significa que la <b>convocatoria</b> seleccionad<br>P <b>aís Destino (*)</b> | a no posee plazas disponibles.<br>V Institución Destino (*) | ~ |
|---------------------------------------------------------------------------------------------------|-------------------------------------------------------------|---|
| Jnidad Académica Destino                                                                          | ✓ Carrera Destino                                           | ~ |
| specialidad                                                                                       | 🚺 Confirmación de Datos del Investigador 🗆                  |   |
|                                                                                                   |                                                             |   |
|                                                                                                   |                                                             |   |
|                                                                                                   |                                                             |   |
|                                                                                                   |                                                             |   |

\*En el caso de <u>Gestores</u>, Deberán describir el "Lugar Donde Desempeñará Funciones".

| País Origen (*)                                                  | Brasil                                                       | ~           | Institución Origen (*)  | Universidade Estadual do Norte do Paraná | ~ |
|------------------------------------------------------------------|--------------------------------------------------------------|-------------|-------------------------|------------------------------------------|---|
| , and original (                                                 |                                                              |             | institution origin ( )  |                                          |   |
| Unidad Académica Origen                                          | brasil                                                       | ~           | Carrera Origen          | brasil                                   | ~ |
| Tiempo en el Puesto Actua                                        | al 4                                                         |             |                         |                                          |   |
| )atos de la ins                                                  | titución de destino                                          |             |                         |                                          |   |
| i no permite modificar signific                                  | a que la <b>convocatoria</b> seleccionada no posee plazas di | isponibles. |                         |                                          |   |
| País Destino (*)                                                 | Argentina                                                    | ~           | Institución Destino (*) | Universidad Nacional de Jujuy            | ~ |
| i dis bestino ( )                                                | 3                                                            |             |                         |                                          |   |
| Unidad Académica Destino                                         | Prueba 1                                                     | ~           | Carrera Destino         | Prueba 1                                 | ~ |
| Unidad Académica Destino                                         | Prueba 1<br>Oficina de relaciones internacionales            | <b>v</b>    | Carrera Destino         | Prueba 1                                 | ~ |
| Unidad Académica Destino<br>Lugar Donde                          | Prueba 1<br>Oficina de relaciones internacionales            | <b>v</b>    | Carrera Destino         | Prueba 1                                 | ~ |
| Unidad Académica Destino<br>Lugar Donde<br>Desempeñará Funciones | Prueba 1<br>Oficina de relaciones internacionales            | <b>&gt;</b> | Carrera Destino         | Prueba 1                                 | ~ |
| Unidad Académica Destino<br>Lugar Donde<br>Desempeñará Funciones | Prueba 1<br>Oficina de relaciones internacionales            | <b>v</b>    | Carrera Destino         | Prueba 1                                 | ~ |
| Unidad Académica Destino<br>Lugar Donde<br>Desempeñará Funciones | Prueba 1<br>Oficina de relaciones internacionales            | 5           | Carrera Destino         | Prueba 1                                 | ~ |

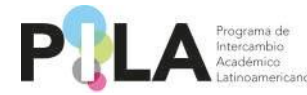

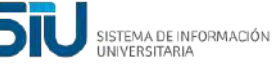

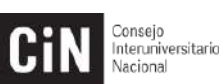

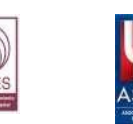

Luego deberá confirmar los datos del gestor/académico/investigador marcando el casillero "Confirmación de Datos del Gestor/Académico/Investigador".

Ґ Confirmación de Datos del Investigador 🗆

Como Institución de destino podrán adjuntar documentación en archivo formato .pdf.

Desde la opción "Otros" podrán adjuntar documentación en todo tipo de formato.

Es importante mencionar que adjuntar la "Carta de Aceptación" es obligatorio para la Institución de Destino.

Si lo creen necesario pueden incluir una observación para la Institución de destino.

Una vez finalizada la carga deberán "Guardar".

Se recomienda enviar un correo a la Institución de Origen informando, que se han confirmado los datos de la postulación, para agilizar el proceso.

Una vez que se confirman los datos ya no se podrán modificar. Excepcionalmente podrán solicitar la habilitación de la ficha para modificar algún dato, contactando a la Coordinación de su país.

En caso de que la Institución de Origen haya adjuntado documentación la podrán descargar desde el botón "**Descargar**".

| Documentación   | Adjunta   |                                         |                                            |               |                                |
|-----------------|-----------|-----------------------------------------|--------------------------------------------|---------------|--------------------------------|
| 🖶 🍤             |           |                                         |                                            |               |                                |
| Institución(*)  |           | Tipo de Archivo(*)                      | Nombre Archivo(*)                          |               |                                |
| Origen          | $\sim$    | - SELECCIONE V                          |                                            | 🕂 Descargar   |                                |
| Origen          | $\vee$    | Informe 🗸                               |                                            | 🐥 Descargar   |                                |
| Destino         | ~         | SELECCIONE V                            | Seleccionar archivo Ninguno archivo selec. | Ĭ             | π                              |
| Observaciones d | lel Gestr | - SELECCIONE                            |                                            |               |                                |
|                 | ner deat. | Experiencia Laboral                     |                                            |               |                                |
|                 |           | Informe<br>Cortificado do Barticipación | No hay da                                  | atos cargados |                                |
| Oheenveringen   | _         | Otros                                   |                                            |               |                                |
| Observaciones   |           | Citos                                   | 1                                          |               |                                |
|                 |           |                                         |                                            |               |                                |
|                 |           |                                         |                                            |               |                                |
|                 |           |                                         |                                            |               |                                |
|                 |           |                                         |                                            |               |                                |
|                 |           |                                         |                                            | /             |                                |
|                 |           |                                         |                                            |               | 🖕 Volver 🛛 🗂 Eliminar 🛛 🔚 Guar |

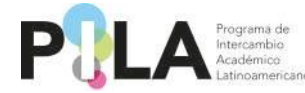

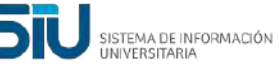

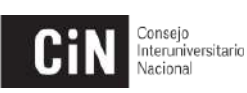

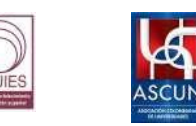

Si desean modificar algún archivo subido, lo podrán realizar haciendo clic en el casillero "Cambiar el Archivo".

| Documentación Adjunta |                    |                                  |             |  |
|-----------------------|--------------------|----------------------------------|-------------|--|
| 🗣 🍳                   |                    |                                  |             |  |
| Institución(*)        | Tipo de Archivo(*) | Nombre Archivo                   |             |  |
| Destino               | SELECCIONE V       | Adjunto 1.png Cambiar el Archivo | 4 Descargar |  |

En caso de querer "**Guardar**" los cambios realizados sin confirmar los datos del investigador/académico/gestor, aparecerá el siguiente cartel:

| ter | Se han encontrado los siguientes problemas: 🛛 🕅 💥                   |          |  |  |
|-----|---------------------------------------------------------------------|----------|--|--|
|     | Observaciones Indique en el campo de OBSERVACIONES el motivo por el |          |  |  |
|     |                                                                     |          |  |  |
|     | Aceptar                                                             | <u> </u> |  |  |
|     |                                                                     |          |  |  |

Deberá indicar en la casilla "**Observaciones**" los cambios que debe modificar la Institución de Origen. Luego podrá "**Guardar**".

Se recomienda enviar un correo a la Institución de Origen informando que debe realizar cambios en la postulación, para agilizar el proceso. Una vez que haya realizado los cambios sugeridos, se deberán confirmar los datos del gestor/académico/investigador marcando el casillero "Confirmación de Datos del Gestor/Académico/Investigador".

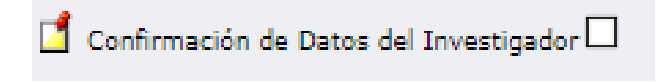